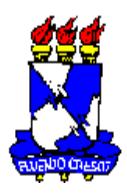

# SERVIÇO PÚBLICO FEDERAL MINISTÉRIO DA EDUCAÇÃO UNIVERSIDADE FEDERAL DE SERGIPE PRÓ-REITORIA DE EXTENSÃO

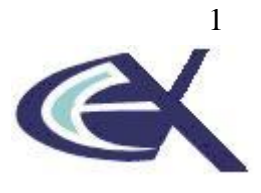

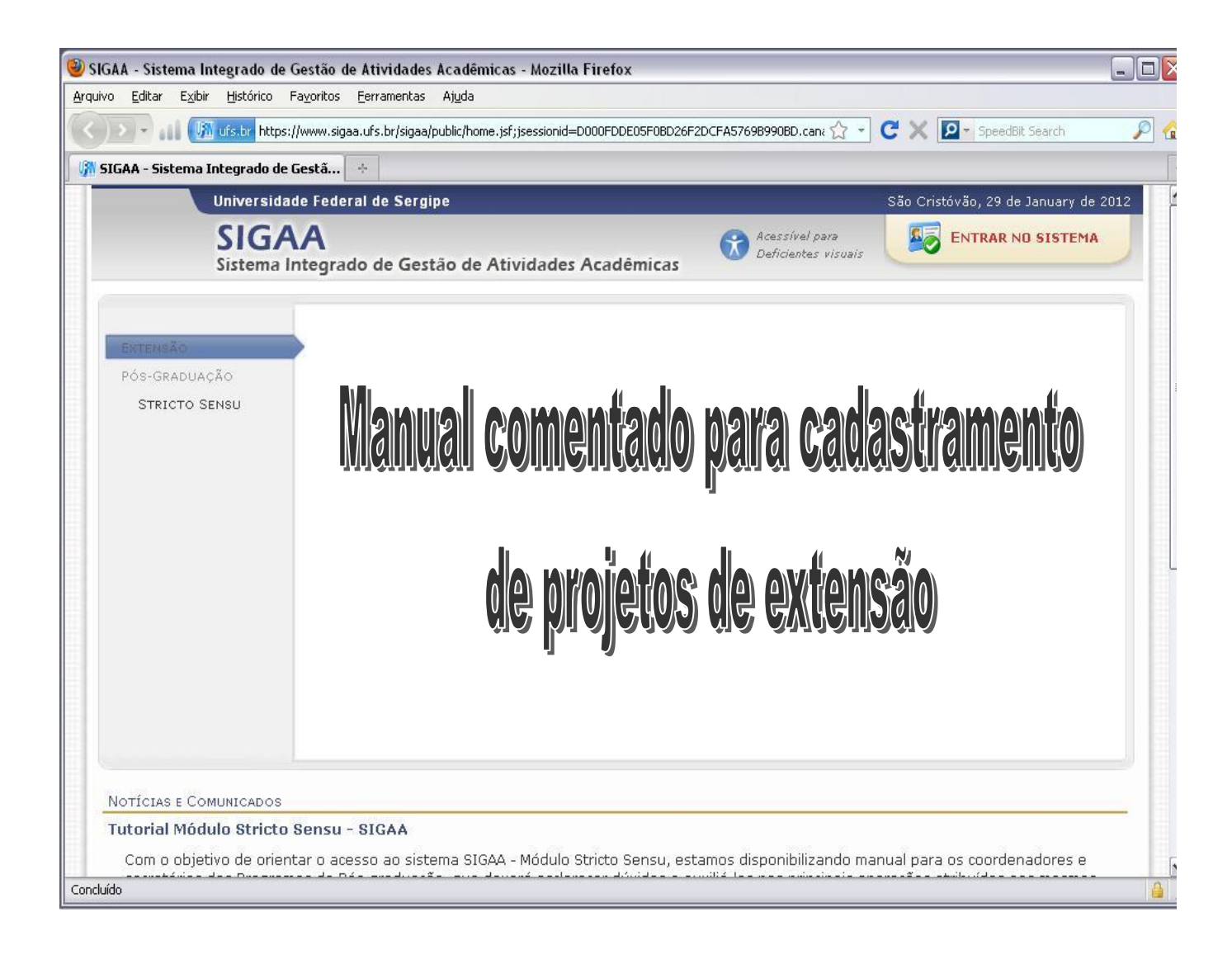

ANDRÉ LUIZ DE ANDRADE FERREIRA Divisão de Extensão Universitária DIVEX / CECAC / PROEX / UFS

Campus São Cristóvão, abril de 2014.

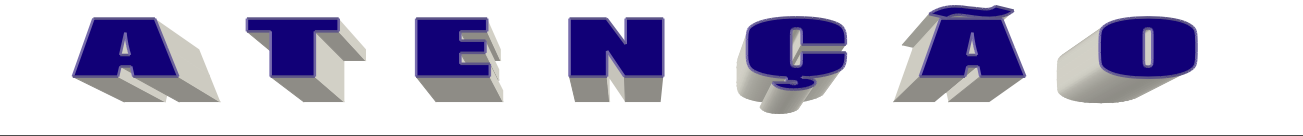

Antes de explanarmos sobre o acesso ao SIGAA, informamos que o referido acesso deve ser feito <u>SOMENTE</u> através do Navegador <u>MOZILLA FIREFOX</u>. Caso não disponha deste navegador em seu computador, baixe o programa através do endereço da Organização Mozilla: <u>http://br.mozdev.org/</u>, ou na parte inferior da tela de entrada do SIGAA, conforme imagem abaixo.

| UFS(experimental) - SIGAA(experimental) - | Sistema Integrado de Gestão de Atividades Acadêmicas(experimental) |  |
|-------------------------------------------|--------------------------------------------------------------------|--|
|                                           |                                                                    |  |
|                                           | ATENÇÃO!                                                           |  |

| O sistema diferenc                                         | a letras maiusculas de minusculas APENA<br>que no                                                   | as na senna, portanto ela deve ser digitad<br>i cadastro.                                         | a da mesma maneira                                            |  |  |
|------------------------------------------------------------|----------------------------------------------------------------------------------------------------|---------------------------------------------------------------------------------------------------|---------------------------------------------------------------|--|--|
| SIGAA(experimental)<br>(Acadêmico)                         | SIPAC(experimental)<br>(Administrativo)                                                             | SIGRH(experimental)<br>(Recursos Humanos)                                                         | SIGADMIN(experimental)<br>(Administração e Comunicação)       |  |  |
|                                                            | Perdeu o e-mail de confirmação de ca<br>Esqueceu o login? Cliqu<br>Esqueceu a senha? Cliqu          | dastro? Clique aqui para recuperá-lo.<br>e aqui para recuperá-lo.<br>ie aqui para recuperá-la.    |                                                               |  |  |
|                                                            | Entrar no Sistema                                                                                   |                                                                                                   |                                                               |  |  |
|                                                            | Usuário:                                                                                            |                                                                                                   |                                                               |  |  |
|                                                            | Senha:                                                                                              |                                                                                                   |                                                               |  |  |
|                                                            | E                                                                                                   | ntrar                                                                                             |                                                               |  |  |
| Professor ou<br>caso ainda não possua cadas<br>clique no l | Funcionário,<br>itro no SIGAA(experimental),<br>ink abaixo.                                         | <b>Aluno,</b><br>caso ainda não possua cadastro no SIGAA(experimental),<br>clique no link abaixo. |                                                               |  |  |
| Cadas<br>Cadas<br>Este sistema<br>K Para visuali:          | t <del>re-se</del><br>1 é melhor visualizado utilizando o M<br>2ar documentos é necessário utilizar | Cad<br>ozilla Firefox, para baixá-lo e instalá<br>o Adobe Reader, para baixá-lo e inst            | astre-se<br>-lo, <u>clique aqui</u> .<br>alá-lo, clique aqui. |  |  |

ACESSANDO O SISTEMA: Para acessar o Sistema Integrado de Gestão em Atividades Acadêmicas – SIGAA é muito simples, podendo ser utilizados dois caminhos:

1º caminho: acessando o Portal da UFS em serviços on line / Acadêmicos / Administração Acadêmica – SIGAA (ver figura abaixo).

| 🕹 Portal UFS - Mozilla Firefox                                                                                                    |                                                                                                    |                          |
|----------------------------------------------------------------------------------------------------|----------------------------------------------------------------------------------------------------|--------------------------|
| Arquivo Editar Egibir Histórico Fagoritos Ferramentas Ajuda                                                                                                    |                                                                                                    |                          |
| MGmail - Entrada (38) - andreluizufs@gmail × 🕌 Portal UFS 🛛 × 🕂                                                                                                    |                                                                                                    | $N^{-}$                  |
| Certain State State Stat | ☆ マ C Socie                                                                                                    |                          |
| 😰 Mais visitados 🥹 Primeiros passos 🔊 Ultimas noticias                                                                                                    |                                                                                                    | Sis                      |
| ONIVERSIDADE FEDERAL DE SERGIPE                                                                                                    | Buscar Padrão                                                                                                    | <ul> <li>*</li> </ul>    |
| A UFS<br>ACADÉMICO<br>PUBLICAÇÕES<br>SERVIÇOS ON LINE<br>Ouvidoria                                                                                                    | MFC<br>Liberadas 131 vagas para professores temporá<br>Serão atendidos departamentos com aumento na demanda ou com novos o<br>Agenda UFS<br>Saiba como divulgar o seu<br>evento no novo portal<br>Prazo<br>Solicitação de dispensa do<br>Enade 2011 termina em 2 | urios<br>ursos<br>20/2 = |
| UFS COMUNIDADE Agenda de contatos Divulgue seu evento Administrativos s Monografias 2011                                                                                                    | Intercâmbio Edital para 36 vagas de graduação sanduíche no ext<br>Mais praticidade Novo módulo de acesso para a pós-graduação<br>Graduação Veja resultado da seleção para portador de diplom.<br>Mais no                                                         | erior<br>a ▼<br>otícias  |
| Acadêmicos <u>Administração</u><br>Requisição de Guia <u>Acadêmica - SIGAA</u> Administração Aca                                                                                                    | Curso de Metodologias de Curso de Abordagem a<br>Calesa de Dadris em Luto                                                                                                    | ao                       |

2º Caminho: pode-se, também, digitar na barra de endereços <u>http://www.sigaa.ufs.br</u>. Em ambos os caminhos, você será redirecionado para a página pública do Sistema. Na página, basta clicar no link ENTRAR NO SISTEMA, localizado no canto superior direito, conforme modelo abaixo.

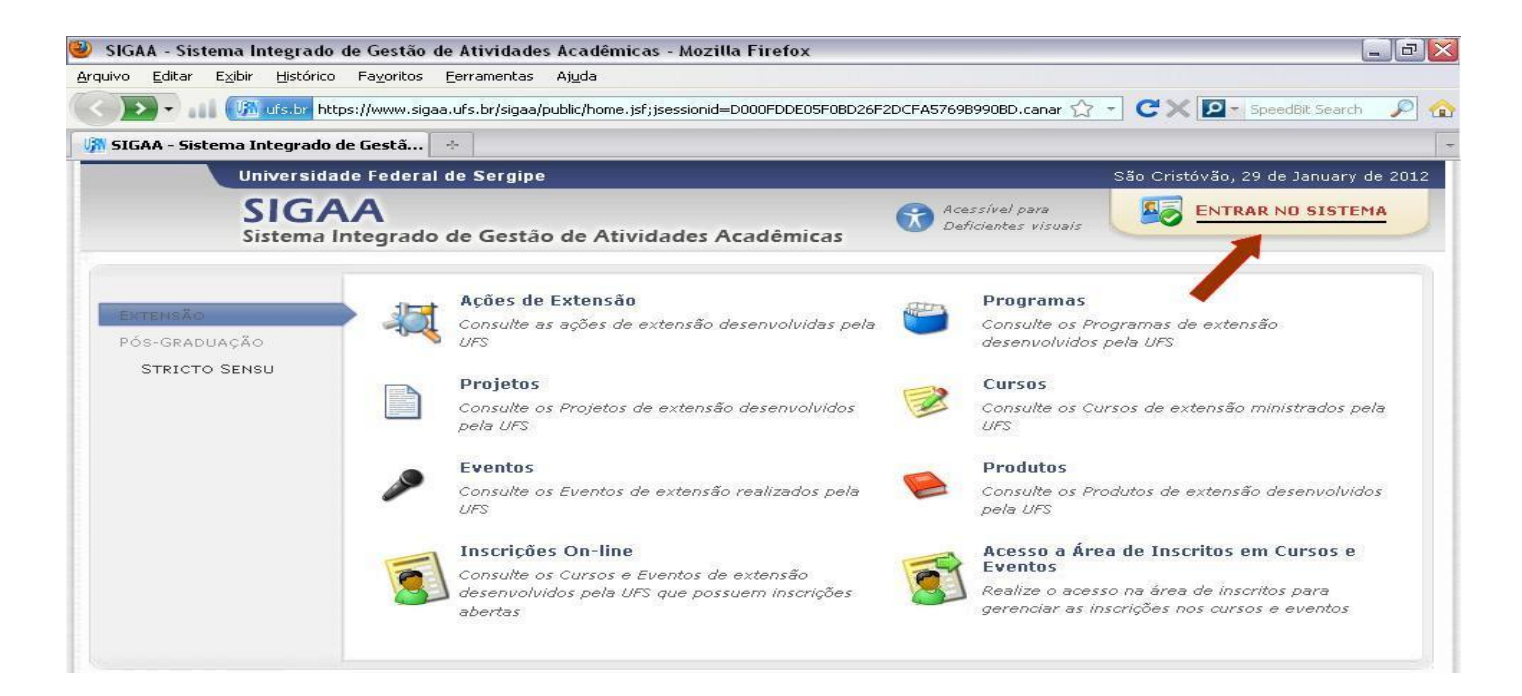

2º Passo: Uma vez feito isso, surgirá outra tela (imagem abaixo) solicitando usuário e senha.

Observe que o campo SIGAA (Acadêmicos) aparece destacado em amarelo, para identificar qual o sistema que você se encontra.

Em seguida, deve-se digitar nos campos indicados o usuário e a senha (a mesma do SIGRH), clicando em "Entrar" logo abaixo.

Caso você não tenha ainda seu usuário e senha, basta se cadastrar clicando nos locais indicados. Se for professor ou técnico, no link à esquerda. Se for aluno, no link à direita.

| O sistema difere     | ATEN<br>ncia letras maiúsculas de minúsculas APENAS<br>que no c                                | Ç <b>ÃO!</b><br>na senha, portanto ela deve ser digita<br>adastro. | da da mesma maneira                      |
|----------------------|------------------------------------------------------------------------------------------------|--------------------------------------------------------------------|------------------------------------------|
| SIGAA<br>(Acadêmico) | SIPAC<br>(Administrativo)                                                                      | SIGRH<br>(Recursos Humanos)                                        | SIGADMIN<br>(Administração e Comunicação |
|                      | Perdeu o e-mail de confirmação de cao.<br>Esqueceu o login? Clique<br>Esqueceu a senha? Clique | aqui para recuperá-lo.                                             |                                          |
|                      | Esqueceu a senha? Clique<br>Esqueceu a senha? Clique<br>Esqueceu a senha? Clique               | aqui para recuperá-lo.<br>aqui para recuperá-la.                   |                                          |
|                      | Entrar no Sistema<br>Usuário:<br>Senha:<br>Entra no Sistema<br>Usuário:<br>Senha:              | aqui para recuperá-lo.<br>aqui para recuperá-la.                   |                                          |

3º Passo: Uma vez acessado o Sistema, para ir à sua página pessoal, siga os passos descritos a seguir:

#### - SERVIDORES TÉCNICOS ADMINISTRATIVOS:

Clicar em Extensão, conforme próxima imagem.

| UFS(experime                   | ntal) - SIGAA(e                         | xperimental) -              | <ul> <li>Sistema Integrad</li> </ul> | do de Gestão de Ativ          | idades . | Acadêmicas(e                     | xperiment <b>(ali)</b> po de Se | 25550: 01:30 SAIR                 |
|--------------------------------|-----------------------------------------|-----------------------------|--------------------------------------|-------------------------------|----------|----------------------------------|---------------------------------|-----------------------------------|
| NOME DO TÉCNIC                 | O ADMINISTRATIVO                        |                             |                                      |                               | 🧐 м      | ódulos                           | 鲅 Caixa Postal                  | ≽ Abrir Chamado                   |
| Nome do Setor de L             | _otação                                 |                             |                                      |                               | A 👷      | lterar senha                     | 🥝 Ajuda                         |                                   |
| MENU PRINCIP                   | AL)                                     |                             |                                      |                               |          | PORTAIS                          |                                 |                                   |
| 1                              |                                         | 2                           | 2                                    |                               |          | 2                                | 8                               | 8                                 |
| Infantil e<br>Fundamental      | Médio                                   | Técnico                     | Formação<br>Complementar             | Graduação                     | Po       | irtal do Docent                  | e Portal do Discente            | e Portal Coord.<br>Lato Sensu     |
|                                | <b>i</b>                                | 4                           | *                                    | -                             |          | 8                                | 2                               | 2                                 |
| Lato Sensu                     | Stricto Sensu                           | Pesquisa                    | Extensão                             | Monitoria                     |          | Portal Coord.<br>Stricto Sensu   | Portal Coord.<br>Graduação      | Portal Coord. Pólo                |
| <u> </u>                       |                                         | 4                           | 2                                    | 3756                          |          | 2                                | 2                               | 2                                 |
| Ações Acadêmicas<br>Integradas | Ensino a Distância                      | Assistência ao<br>Estudante | Ouvidoria                            | Ambientes Virtuais            | F        | Portal do Tutor                  | CPDI                            | Portal da Reitoria                |
| 2                              | 4                                       | <b>E</b>                    |                                      | 8                             |          |                                  | (G)                             | <b>N</b> <sup>2</sup>             |
| Produção<br>Intelectual        | Biblioteca                              | Diplomas                    | Convênios de<br>Estágio              | Residências em<br>Saúde       | Por      | tal da Avaliaçã<br>Institucional | io Relatórios de<br>Gestão      | Portal do Preceptor<br>de Estágio |
| ©                              | 1                                       | 6                           | <ul> <li>(3)</li> </ul>              |                               |          |                                  |                                 |                                   |
| Vestibular                     | Gestão de Espaços<br>Físicos            | NEE                         | Administração do<br>Sistema          | Prog. de Atual.<br>Pedagógica |          |                                  |                                 |                                   |
| ₽                              | 2                                       | 2                           |                                      |                               |          |                                  |                                 |                                   |
| SIPAC<br>(Administrativo)      | SIGRH(experimenta<br>(Recursos Humanos) | SIGAdmin                    |                                      |                               |          |                                  |                                 |                                   |

Uma vez acessando, você será redirecionado para a sua página na extensão, onde verá as seguintes opções:

- >Listar minhas Ações: caso já possua alguma ação devidamente cadastrada ou em processo de cadastro;
- > Consultar ações: caso deseje localizar alguma ação de extensão;
- Submeter propostas: caso tenha interesse em cadastrar uma ação de extensão, seja projeto, programa, curso / evento ou produto;
- > Certificados e Declarações: Emissão de certificados e/ou declarações de alguma ação que você participa ou tenha participado.

Caso esteja exercendo cargo de chefia verá, ainda, ao lado direito (conforme próxima imagem):

- Avaliar Propostas como parecerista Ad Hoc: Somente se a chefia estiver cadastrada pela Pró-Reitoria de Extensão como avaliador de ações de extensão;
- Verificar Relatórios de Ações de Extensão: Permite visualização e leitura dos relatórios de ações de extensão enviados pelos docentes e/ou técnicos do setor.

| NOME DO TÉCNICO ADMINISTRATIVO                                   | 🦉 Módu                                                         | ilos                                                                                  | 🍏 Caixa Postal | 🏷 Abrir Chamado |  |  |
|------------------------------------------------------------------|----------------------------------------------------------------|---------------------------------------------------------------------------------------|----------------|-----------------|--|--|
| Nome do Setor de lotação                                         | 😤 Alte                                                         | rar senha                                                                             | 🥝 Ajuda        |                 |  |  |
| MENU DE EXTENSÃO PARA SERVIDORES TÉCNIC                          | DS-ADMINISTRATIVOS                                             |                                                                                       |                |                 |  |  |
| Ação de Extensão                                                 |                                                                |                                                                                       |                |                 |  |  |
| 📮 Ações de Extensão                                              | Avaliar Propostas de Extensi                                   | são                                                                                   |                |                 |  |  |
| <ul> <li>Listar Minhas Ações</li> <li>Consultar ações</li> </ul> | Avaliar Propostas como Parece<br>Verificar Relatórios de Acões | Avaliar Propostas como Parecerista Ad Hoc P Verificar Relatórios de Acões de Extensão |                |                 |  |  |
| D Submeter Propostas                                             |                                                                |                                                                                       |                |                 |  |  |
| 🕑 Certificados e Declarações                                     |                                                                |                                                                                       |                |                 |  |  |

Novas opções surgirão automaticamente conforme a necessidade de sua utilização.

#### - DOCENTES:

Clicar em Portal do Docente (ver imagem a seguir).

| UFS(experime                            | ntal) - SIGAA(e:                        | xperimental) ·              | <ul> <li>Sistema Integra</li> </ul> | do de Gestão de Ativi         | idades Acadêmicas(e                | experiment <b>(ali)</b> po de Se | ssão: 01:30 SAIR                  |
|-----------------------------------------|-----------------------------------------|-----------------------------|-------------------------------------|-------------------------------|------------------------------------|----------------------------------|-----------------------------------|
| NOME DO DOCENT                          | ſE                                      |                             | Sen                                 | nestre atual: 2011.1          | 🎯 Módulos                          | 🍏 Caixa Postal                   | 🍃 Abrir Chamado                   |
| Departamento de Lot                     | tação (código do curso)                 | )                           |                                     |                               | 📲 Menu Docente                     | 😤 Alterar senha                  | 🥝 Ajuda                           |
| MENU PRINCIP                            | AL                                      |                             |                                     | <b>\</b>                      | PORTAIS                            |                                  |                                   |
| M                                       |                                         |                             |                                     |                               |                                    | 7 2                              | R                                 |
| Infantil e<br>Fundamental               | Médio                                   | Técnico                     | Formação<br>Complementar            | Graduação                     | Portal do Docent                   | e Portal do Discente             | Portal Coord.<br>Lato Sensu       |
| <b> </b>                                | i i i i i i i i i i i i i i i i i i i   |                             |                                     | -                             | 8                                  | 8                                | 2                                 |
| Lato Sensu                              | Stricto Sensu                           | Pesquisa                    | Extensão                            | Monitoria                     | Portal Coord.<br>Stricto Sensu     | Portal Coord.<br>Graduação       | Portal Coord. Pólo                |
| ili ili ili ili ili ili ili ili ili ili |                                         | <u></u>                     | 2                                   | 255                           |                                    |                                  | 8                                 |
| Ações Acadêmicas<br>Integradas          | Ensino a Distância                      | Assistência ao<br>Estudante | Ouvidoria                           | Ambientes Virtuais            | Portal do Tutor                    | CPDI                             | Portal da Reitoria                |
| 2                                       | 47                                      | <b>_</b>                    |                                     | 3                             |                                    | <b>1</b>                         | <b>1</b>                          |
| Produção<br>Intele <i>c</i> tual        | Biblioteca                              | Diplomas                    | Convênios de<br>Estágio             | Residências em<br>Saúde       | Portal da Avaliaç<br>Institucional | ão Relatórios de<br>Gestão       | Portal do Preceptor<br>de Estágio |
| ©                                       | <b>F</b> 2                              | 6                           | 3                                   |                               |                                    |                                  |                                   |
| Vestibular                              | Gestão de Espaços<br>Físicos            | NEE                         | Administração do<br>Sistema         | Prog. de Atual.<br>Pedagógica |                                    |                                  |                                   |
| 3                                       | 2                                       | 2                           |                                     |                               |                                    |                                  |                                   |
| SIPAC<br>(Administrativo)               | SIGRH(experimenta<br>(Recursos Humanos) | SIGAdmin                    |                                     |                               |                                    |                                  |                                   |

A página pessoal será carregada com todas as informações pertinentes às suas atividades enquanto docente.

| UFS(experimental) - SIGAA(experime                                                                                                    | ntal) - Sistema Integrado de Gestão de Ativio                                                                                                    | dades Acadêmicas               | (experiment <b>र्विग्रे</b> २० de s | ie <i>ssã</i> o:01:30 <b>SAIF</b> |
|----------------------------------------------------------------------------------------------------|----------------------------------------------------------------------------------------------------|--------------------------------|-------------------------------------|-----------------------------------|
| NOME DO DOCENTE                                                                                                    | Semestre atual: 2011.1                                                                                                    | 🎯 Módulos                      | 🍏 Caixa Postal                      | 🏷 Abrir Chamado                   |
| Departamento de Lotação (código do curso)                                                                                                    |                                                                                                    | 📲 Menu Docente                 | 🔗 Alterar senha                     | 🥝 Ajuda                           |
| 🛛 🦃 Ensino  🤝 Extensão 🗾 Produção Intelectual 🕷                                                                                                    | 🕈 Ambientes Virtuais                                                                                                    |                                |                                     |                                   |
| Autocadastro dos alunos no SIGAA para a                                                                                                    | acesso aos projetos PIBIX                                                                                                    |                                | Minhas Mensage                      | ns                                |
| Os alunos interessados em participar de algum proje<br>e em seguida acessar com seu usuário e senha: Móc<br>visualizar os projetos que se encontram em execução       | to aprovado, devem se cadastrar pelo mesmo sistema<br>dulos > Portal do discente > Extensão > Consultar açõe<br>o. Caso tenha interesse em al<br>« III | a SIGAA<br>es, para<br>» Todos | Trocar Fo<br>Editar Per             | fil                               |
| MINHAS TURMAS NO SEMESTRE                                                                                                    |                                                                                                    |                                | ver Agenda das Turm                 | as                                |
| Nenhuma tur                                                                                                    | rma aberta encontrada                                                                                                    |                                | Sua página pessoal                  | do SIGAA:                         |
| * Tabl de outdate de Dissistine / oue seure bentier                                                                                                    | Ver Agenda das Turmas   Ver turmas a                                                                                                    | nteriores ht                   | tp://www.docente.                   | ufs.br/hendrik                    |
| ** Total de alunos da Disciplina y sua carga inorana<br>** Total de alunos matriculados / Capacidade da tur<br>*** A turma possui horário flexível e o horário exibid | na<br>na<br>lo é da semana atual.                                                                                                    |                                | Memorar                             | ndos<br>nicos                     |
| Edital                                                                                                    | Período de Submissões                                                                                                    |                                |                                     |                                   |
|                                                                                                    | ver todos o                                                                                                    | os editais                     | Calendário Unive                    | ersitário                         |

**CADASTRANDO UM PROJETO:** (somente para Docentes e Técnicos Administrativos de Nível Superior)

O cadastramento de uma ação de extensão apresenta os mesmos formulários tanto para técnico administrativo como para docentes.

Para os técnicos, todavia, a única tela que apresenta diferença é a tela inicial do portal dos técnicos e dos docentes.

Neste caso, para cadastrarem uma ação de extensão, seja ela qual for, basta clicar em Submeter Propostas (ver figura abaixo).

| ME DO TÉCNICO ADMINISTRATIVO                              | Mádulas         |                |                 |
|-----------------------------------------------------------|-----------------|----------------|-----------------|
|                                                           | -Iodalos        | 🍏 Caixa Postal | 🏷 Abrir Chamado |
| ne do Setor de lotação                                    | 🤗 Alterar senha | 🥝 Ajuda        |                 |
| IENU DE EXTENSÃO PARA SERVIDORES TÉCNICOS-ADMINISTRATIVOS |                 |                |                 |
| n de Extensão                                             |                 |                |                 |
| rões de Extensão                                          |                 |                |                 |
| Listar Minhas Ações 🥢                                     |                 |                |                 |
| Consultar ações                                           |                 |                |                 |
| Submeter Propostas                                        |                 |                |                 |

## PARA DOCENTES:

1º Passo: Para o cadastro de uma ação de extensão, basta ir em *extensão / ações de extensão / submeter propostas* (ver próxima imagem).

| NOME DO DO                  | DCENTE                                                                      | Semestre a                                                              | tual: 2011.1     | 🧐 Módulos      | 🝏 Caixa Postal      | 🍗 Abrir Chamado                                                                                                 |
|-----------------------------|-----------------------------------------------------------------------------|-------------------------------------------------------------------------|------------------|----------------|---------------------|----------------------------------------------------------------------------------------------------|
| Departamento                | o de Lotação (código do curso)                                              |                                                                         |                  | 📲 Menu Docente | 👷 Alterar senha     | 🥝 Ajuda                                                                                                    |
| 🗑 Ensino 📑                  | 🎔 Extensão 🛛 🗾 Produção Intelectu                                           | al 🔉 Ambientes Virtuais                                                 |                  |                |                     |                                                                                                    |
| Autocad                     | Ações de Extensão                                                           | Listar Minhas Ações                                                     | _                |                | Minhas Mensag       | ens and the second second second second second second second second second second second second second second s |
| Os alunos                   | Editais de Extensão                                                         | Submeter proposta                                                       | hesmo sistem     | a SIGAA        |                     |                                                                                                    |
| e em segu<br>visualizar os  | s projetos que se encontram em ex                                           | Solicitar reconsideração de avaliação<br>Consultar Ações Submetidas     | Consultar açõ    | es, para       | Editar Pe           | erfil                                                                                                    |
|                             |                                                                             |                                                                         | << 11            | >> Todas       | Ver Agenda das Turr | nas                                                                                                    |
| MINHAS TU                   | JRMAS NO SEMESTRE                                                           |                                                                         |                  |                |                     |                                                                                                    |
|                             | Nenhun                                                                      | na turma aberta encontrada                                              |                  |                | Sua página pessoa   | al do SIGAA:                                                                                                    |
| * Total de C<br>** Total de | réditos da Disciplina / Sua carga hor<br>alunos matriculados / Capacidade d | ver Agenda das Turma:<br>rária dedicada na turma ou subturma<br>a turma | s   Ver turmas a | interiores III | .cp.77 www.uocence  | ars.brynenurik                                                                                                  |
| *** A turma                 | i possui horário flexível e o horário e                                     | xibido é da semana atual.                                               |                  |                | Memora              | ndos<br>nicos                                                                                                   |
| EDITAIS P                   | UBLICADOS                                                                   |                                                                         |                  |                | 61                  |                                                                                                    |
| Edital                      |                                                                             | Período de Submissões                                                   |                  |                |                     |                                                                                                    |
|                             |                                                                             |                                                                         | ver todos        | os editais     |                     |                                                                                                    |

Todas as demais telas que se seguem até o final do cadastro são iguais para docentes e técnicos.

2º e 3º Passos (comum a técnicos e docentes): Nas duas telas que se seguirão clicar em "Submeter Nova Proposta" e, logo após, em "Projeto", respectivamente (ver imagens seguintes).

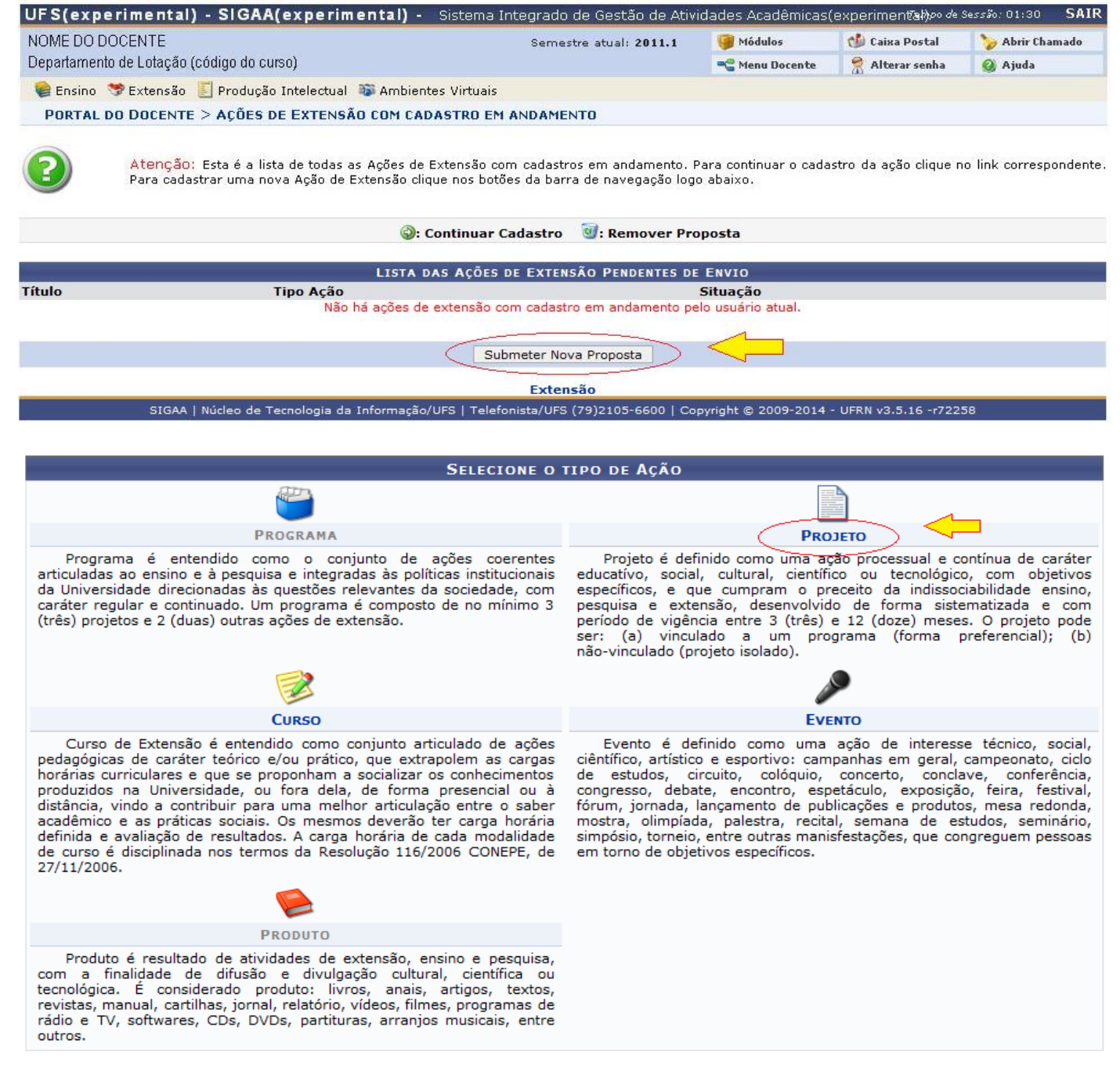

#### 4º Passo: Preenchimento do formulário.

#### 1ª folha: dados gerais da ação

Nesta primeira parte do formulário, apresentam-se os dados gerais do projeto (ver próxima imagem). Após o preenchimento, basta clicar em "avançar" para salvar o que foi informado nesta página e seguir para a próxima folha.

# OBS.: A CADA VEZ QUE AVANÇA, O SISTEMA SALVA AS INFORMAÇÕES NA FOLHA PREENCHIDA.

| UFS(experimental) - SIGAA(ex                                                                                                    | (perimental) -                           | <ul> <li>Sistema Integrado</li> </ul> | de Gestão de Ativio                          | dades Acadêmicas(e                             | experiment <b>(al)</b> po de Se                  | essão: 01:30                       | SAIR              |
|----------------------------------------------------------------------------------------------------|------------------------------------------|---------------------------------------|----------------------------------------------|------------------------------------------------|--------------------------------------------------|------------------------------------|-------------------|
| NOME DO DOCENTE                                                                                                    |                                          | Semes                                 | tre atual: 2011.1                            | 🧿 Módulos                                      | 🍏 Caixa Postal                                   | 🍗 Abrir Cha                        | mado              |
| Departamento de Lotação (código do curso)                                                                                                    |                                          |                                       |                                              | 📲 Menu Docente                                 | 🔗 Alterar senha                                  | 🥝 Ajuda                            |                   |
| 🛛 📦 Ensino 🛭 🗇 Extensão 🛛 🗾 Produção Int                                                                                                    | electual 🔉 Ambier                        | ntes Virtuais                         |                                              |                                                |                                                  |                                    |                   |
| PORTAL DO DOCENTE > INFORMAÇÕ                                                                                                    | ES GERAIS DA AT                          | FIVIDADE                              |                                              |                                                |                                                  |                                    |                   |
| Nesta tela devem ser informados os dados gerais de uma Ação.         Nesta tela devem ser informados os dados gerais de uma Ação.         Amembros da equipe da ação         Cadastrar Planos         Anexar rotos         Resumo da ação |                                          |                                       |                                              |                                                |                                                  |                                    |                   |
|                                                                                                    |                                          | INFORME OS DADOS                      | GERAIS DA AÇÃO                               | )                                              |                                                  |                                    | -                 |
| Tipo da Ação: F                                                                                                    | PROJETO                                  |                                       |                                              |                                                |                                                  |                                    |                   |
| Título: 🖈 🗌                                                                                                    | DIGITE AQUI TÍTULO D                     | DO PROJETO                            |                                              |                                                |                                                  |                                    |                   |
|                                                                                                    | SEMPRE                                   | COLOCURIO UNO EM CURSO                |                                              |                                                |                                                  |                                    |                   |
| Ano: *                                                                                                    |                                          |                                       | NO ATO DOTTREENOMINE                         | A CONTONNIOLANDO                               |                                                  |                                    |                   |
| Periodo: *                                                                                                    | a [                                      |                                       | PERIODO DE V                                 | IGENCIA DO PROJETO (DA                         | TA INICIAL DEVE SER NO M                         | ESMO ANO ACIM                      | IA)               |
|                                                                                                    | Area de Connecimento CNPQ: * SELECIONE 💽 |                                       |                                              |                                                |                                                  |                                    |                   |
|                                                                                                    | LOCAL                                    | <u>×</u>                              | SELECIONAR OPÇÕES P                          | REMAMENTE GADASTRAD.                           | 45.                                              |                                    |                   |
|                                                                                                    |                                          |                                       |                                              |                                                |                                                  |                                    |                   |
| PUDIICO AIVO: INFORME AQUI QUEM SERÀ SEU PÚBLICO ALVO.                                                                                                    |                                          |                                       |                                              |                                                |                                                  |                                    |                   |
| Total de Discentes Envolvidos:                                                                                                    | o 🤨 🗧 🔶                                  | Nº DE ALUNC                           | OS, SEJAM BOLSISTAS OU '                     | VOLUNTARIOS, QUE FARA                          | D PARTE DO PROJETO.                              |                                    |                   |
| Público Estimado: 🖈                                                                                                    | pessoas 🗲                                | QUANT                                 | ITATIVO ESTIMADO DO PÚI                      | BLICO ALVO.                                    |                                                  |                                    |                   |
| Renovação: 🖈                                                                                                    | O SIM O NÃO                              | ? <                                   | - INFORME SE É RENOVAÇ                       | ĨÃO                                            |                                                  |                                    |                   |
| Convênio Fapese: 🖈                                                                                                    | O SIM O NÃO                              | ? <                                   | - INFORME SE POSSUI ALG                      | SUM CONVÊNIO ENTRE O F                         | ROJETO E A FAPESE.                               |                                    |                   |
| Possui Financiamento Externo nos 🖈<br>Termos do Edital?                                                                                                    | O SIM O NÃO                              | ? <                                   | INFORME SE POSSULALG<br>PROJETO COM BASE EM  | SUM FINANCIAMENTO EXTE<br>EDITAL PRÓPRIO.      | ERNO (FORA A DA UFS) PA                          | RA REALIZAÇÃO                      | DO                |
| Possui Bolsa Mantida com Recursos 🖈<br>Externos nos Termos do Edital?                                                                                                    | O sim O não                              | ? <                                   | - INFORME SE POSSUI ALG                      | GUMA BOLSA PAGA COM RE                         | ECURSOS EXTERNOS.                                |                                    |                   |
| Grupo Permanente de Arte e Cultura: 🖈                                                                                                    | ◯ SIM ◯ NÃO                              | ? <                                   | ATÉ O PRESENTE MOME<br>GRUPO DESSE TIPO INST | NTO, QUANDO DA ELABOR<br>TUCIONALIZADO NA UFS. | AÇÃO DESTE MANUAL, NÃ<br>NESTE CASO, INFORME N   | <u>O HÁ NENHUM.</u><br>ÃO.         |                   |
| Ação vinculada a Programa de 🖈<br>Extensão:                                                                                                    | O sim O não                              | ? <                                   | - INFORME SE ESTA AÇÃO                       | ESTÁ VINCULADA A ALGUI                         | M PROGRAMA DE EXTENS                             | ĩo                                 |                   |
| LOCAL DE REALIZAÇÃO                                                                                                    |                                          |                                       |                                              |                                                |                                                  |                                    |                   |
| Município de Realização: 🖈                                                                                                    | MUNICÍPIOS PREVIAMEN                     | ITE CADASTRADOS, CLIQUE N             | IA SETA AO LADO PARA BU                      | SCAR, CLICANDO EM SEGU                         | JIDA NO MUNICÍPIO ESCOLI                         | HIDO. 🚺                            |                   |
| Espaço de Realização: 🖈                                                                                                    | INFORME O LOCAL EXA                      | TO ONDE SERÁ REALIZADA ES             | STA AÇÃO.                                    |                                                |                                                  |                                    |                   |
| NATUREZA DO FINANCIAMENTO *                                                                                                    |                                          |                                       |                                              |                                                |                                                  |                                    |                   |
| Sem Financiamento:                                                                                                    |                                          | AÇÃO SEM QUALQUER TIPO I              | DE FINANCIAMENTO.                            |                                                |                                                  |                                    |                   |
| Ação Auto-financiada:                                                                                                    | _ ? <                                    | AÇÃO QUE GERA OS PRÓPRI               | OS RECURSOS ATRAVÉS [                        | E SUAS ATIVIDADES PARA                         | SE AUTO-FINANCIAR.                               |                                    |                   |
| Financiamento Interno:                                                                                                    | □ ←──                                    | Ação que participará de proc          | cesso seletivo interno para                  | a concorrer a recursos nos                     | s termos de Edital especifio                     | o (Ações PIBIX)                    | )                 |
| Financiamento Externo:                                                                                                    | _ ←                                      | AÇÃO FINANCIADA APÓS APR              | ROVAÇÃO EM SELEÇÃO EM                        | EDITAL EXTERNO.                                |                                                  |                                    |                   |
|                                                                                                    |                                          |                                       |                                              |                                                | PREENCHIMENTO AU                                 | TOMÁTICO PELO                      | SIGAA.            |
| Unidade Administrativa Proponente:                                                                                                    | Denartamenta o sual o das                | canta /tácnico á latado - CIOI é d    | o patar (cádiac do ourse                     | so densitamente sociémico)                     | 1                                                |                                    |                   |
|                                                                                                    |                                          | conic riscinico e lotado - pieza d    | o sour (courgo ao carso - Ca                 | so wepanamento academicoj                      | Adioionas Uni                                    | abeb                               |                   |
| Outras Unidades Envolvidas:                                                                                                    | SELECTONE                                |                                       |                                              |                                                | Autonar Uni                                      | ualle                              |                   |
|                                                                                                    |                                          | << Voltar Cancel                      | ar Avançar>>                                 | INFORME AQUI<br>UM DE CADA VI                  | OS SETORES ENVOLVIDOS<br>EZ, GLIGANDO EM ADICION | S NESTA AÇÃO, II<br>AR UNIDADE PAR | NFORME<br>RA CADA |
|                                                                                                    |                                          | 🎽 Campos de preench                   | imento obrigatório.                          | SETOR.                                         |                                                  |                                    |                   |

## ATENÇÃO: PROCESSO SELETIVO PIBIX

Os projetos que forem participar de processo seletivo para o Programa de Bolsas de Iniciação à Extensão – PIBIX, da Pró-Reitoria de Extensão, que ocorre anualmente nos termos de Edital específico, deverão, no campo "*Natureza do Financiamento*", clicar em "*Financiamento Interno*". Dois novos campos serão abertos para vincular o projeto ao Edital PIBIX, e para informar a quantidade de bolsas solicitadas (ver imagem abaixo).

| NATUREZA DO FINANCIAMENTO * |                                                                              |
|-----------------------------|------------------------------------------------------------------------------|
| Financiamento Interno       | · 🛛 ?                                                                        |
|                             | Edital de Extensão: * SELECIONE 🖃 룾 Vincule aqui o projeto ao Edital Pibix   |
|                             | Nº Bolsas 0<br>Solicitadas: 0 Informe aqui a quantidade de bolsas desejadas. |
| UNIDADES                    |                                                                              |

Os projetos que não estiverem com essas informações <u>NÃO PARTICIPARÃO</u> do processo seletivo PIBIX, não podendo concorrer a cota de bolsa de extensão.

## 2ª folha: Dados do projeto

| UFS(experimental) - SIGAA(experimental) - Sistema                                            | Integrado de Gestão de Ativi                                                                                                    | dades Acadêmicas                                                                  | (experiment <b>@i</b> )/00 de | Sessão: 01:30 | SAIR |
|----------------------------------------------------------------------------------------------|----------------------------------------------------------------------------------------------------|-----------------------------------------------------------------------------------|-------------------------------|---------------|------|
| NOME DO DOCENTE                                                                              | Semestre atual: 2011.1                                                                                                    | 🥥 Módulos                                                                         | ᢔ Caixa Postal                | 🍗 Abrir Chan  | nado |
| Departamento de Lotação (código do curso)                                                    |                                                                                                    | 😋 Menu Docente                                                                    | 🔗 Alterar senha               | 🥝 Ajuda       |      |
| 🛛 🦃 Ensino   🐨 Extensão 🗾 Produção Intelectual 🛛 🕸 Ambientes Virtuais                        | ;                                                                                                    |                                                                                   |                               |               |      |
| PORTAL DO DOCENTE > INFORMAÇÕES GERAIS DA ATIVIDADE                                          |                                                                                                    |                                                                                   |                               |               |      |
| Nesta tela devem ser informados os dados gerais de uma Ação.                                 | <ol> <li>Dados gerais d</li> <li>Dados do pro</li> <li>Objetivos e res</li> <li>Membros da ed</li> <li>Cadastrar Plan</li> <li>Anexar arquivo</li> <li>Anexar fotos</li> <li>Resumo da açã</li> </ol> | la ação<br>i <b>jeto</b><br>sultados esperados<br>quipe da ação<br>os<br>os<br>ao |                               |               |      |
| DADOS REFERE                                                                                 | NTES AO PROJETO DE EXTE                                                                                                    | NSÃO                                                                              |                               |               |      |
| Título: MANUAL SIGAA COMEN                                                                   | NTADO - PROJETOS                                                                                                    |                                                                                   |                               |               |      |
| Local de Realização: UFS S?o Crist?v?o                                                       |                                                                                                    |                                                                                   |                               |               |      |
| Grupo de Pesquisa: TAO                                                                       |                                                                                                    |                                                                                   | ×                             |               |      |
| Pesumo Justificatius Metadologia Befevõerias                                                 |                                                                                                    |                                                                                   |                               |               |      |
| Pesumo do Projeto:                                                                           |                                                                                                    |                                                                                   |                               |               |      |
| A 2ª folha já abre com a Guia Resumo selecionada para o                                      | devido preenchimento.                                                                                                    |                                                                                   |                               |               |      |
| Uma vez feito isso, basta clicar nas guias subseqüentes ( <i>J</i> para seus preenchimentos. | ustificativa, Metodologia e I                                                                                                    | Referências) para                                                                 | a disponibilizar os           | campos        |      |
| Todas as quatro guias são de preenchimento obrigatório.                                      |                                                                                                    |                                                                                   |                               |               |      |
| O campo Grupo de Pesquisa não tem seleção obrigatória.                                       |                                                                                                    |                                                                                   |                               |               |      |
| << Volta                                                                                     | r Cancelar Avançar >>                                                                                                    |                                                                                   |                               |               |      |

#### 3ª folha: Objetivos e resultados esperados.

Esta parte do formulário do projeto requer uma atenção mais cuidadosa.

Como poderá ver na imagem a seguir, a 3ª folha mostra 4 campos a saber:

> Objetivos Específicos do Projeto;

Resultados Qualitativos;

Resultados Quantitativos:

> Atividades vinculadas ao objetivo.

## COMO PREENCHER: LEIA AS INSTRUÇÕES ABAIXO

1°) Para cadastrar o 1° objetivo específico: Primeiro se preenche o campo referente aos objetivos específicos, <u>um de cada vez</u>. Ou seja, coloca-se nesse campo apenas o 1° objetivo específico. Feito isso, informe os resultados quantitativos e qualitativos que se espera atingir com o objetivo específico informado.

Uma vez que esses campos estejam preenchidos, vá para o quarto passo e discrimine quais as atividades que serão realizadas no projeto referente a este objetivo.

Cadastre a atividade que será desenvolvida, informando qual o período que pretende realizá-la, e clique em "Vincular atividade".

Neste momento a atividade foi vinculada ao objetivo informado.

Se desejar cadastrar mais atividades àquele objetivo, basta informar, <u>uma a uma</u>, cada atividade e o período que cada uma ocorrerá, clicando em *Vincular atividade* ao término do preenchimento de cada uma.

Quando não tiver mais nenhuma atividade a ser vinculada àquele objetivo específico, clique em "Adicionar Objetivo ao Projeto".

Neste momento, o objetivo específico será adicionado ao projeto, juntamente com seus resultados e atividades.

1°) Para cadastrar o 2° objetivo específico: repita o processo acima explicitado, bem como para os demais objetivos específicos.

| UFS(experimental) - SIGAA(experimental) - Sistema Inte                                                                                                    | grado de Gestão de Ativid                                                                                                    | lades Acadêmicas(                                                   | experiment@ <i>b)po d</i> e S | essão: 01:30 SAIR |
|----------------------------------------------------------------------------------------------------|----------------------------------------------------------------------------------------------------|---------------------------------------------------------------------|-------------------------------|-------------------|
| NOME DO DOCENTE                                                                                                    | Semestre atual: 2011.1                                                                                                    | 🎯 Módulos                                                           | 🍏 Caixa Postal                | 🍗 Abrir Chamado   |
| Departamento de Lotação (código do curso)                                                                                                    |                                                                                                    | 📲 Menu Docente                                                      | 😤 Alterar senha               | 🥝 Ajuda           |
| 🍘 Ensino  stensão 🗾 Produção Intelectual 🔉 Ambientes Virtuais                                                                                                    |                                                                                                    |                                                                     |                               |                   |
| Portal do Docente > Informações Gerais da Atividade                                                                                                    |                                                                                                    |                                                                     |                               |                   |
| Nesta tela devem ser informados os objetivos específicos e resultados espe<br>do Projeto.                                                                                                    | <ol> <li>Dados gerais da</li> <li>Dados do projet</li> <li>Objetivos e re</li> <li>A Membros da eq</li> <li>Cadastrar Planc</li> <li>Anexar arquivo:</li> <li>Anexar fotos</li> <li>Resumo da ação</li> </ol> | a ação<br>to<br><b>ssultados esperad</b><br>uipe da ação<br>ss<br>s | 05                            |                   |
| Orientações para o preenchimento<br>PASSO 1 - Preencha os objetivos específicos do projeto (um de cada vez) .<br>PASSO 2 - Preencha os resultados qualitativos.<br>PASSO 3 - Preencha os resultados qualitativos.<br>PASSO 4 - Vincule as atividades do objetivo(uma de cada vez), com o seu<br>PASSO 5 - SOMENTE após preencher todas as atividades ADICIONE o obje | período de execução.<br>tivo ao Projeto.                                                                                                    |                                                                     |                               |                   |
| Objetivos Específi                                                                                                    | cos / Resultados Espi                                                                                                    | ERADOS                                                              |                               |                   |
| PASSO 1 - Objetivos Específicos do Projeto:                                                                                                    |                                                                                                    |                                                                     |                               |                   |
|                                                                                                    |                                                                                                    |                                                                     |                               |                   |
|                                                                                                    |                                                                                                    | DAC                                                                 | 60.4                          |                   |
|                                                                                                    |                                                                                                    | FAS                                                                 | 30 4                          |                   |
|                                                                                                    | ATIVIDADES V                                                                                                    | INCULADAS AO (                                                      | )BJETIVO                      |                   |
| PASSO 2 - Resultados Quantitativos: 😭                                                                                                    | Descrição das Ativida                                                                                                    | ades: 🖌                                                             |                               |                   |
|                                                                                                    |                                                                                                    |                                                                     |                               |                   |
|                                                                                                    | Período:                                                                                                    | a a                                                                 |                               |                   |
|                                                                                                    |                                                                                                    |                                                                     |                               |                   |
| PASSO 3 - Resultados Qualitativos: 😭                                                                                                    |                                                                                                    | Vincular                                                            | Atividades                    |                   |
|                                                                                                    |                                                                                                    |                                                                     |                               |                   |
|                                                                                                    |                                                                                                    |                                                                     |                               |                   |
|                                                                                                    |                                                                                                    |                                                                     |                               |                   |
|                                                                                                    | and a second second second second second second second second second second second second second second second                                                                                                |                                                                     |                               |                   |
| W: K                                                                                                    | emover Advidade                                                                                                    | Dovi                                                                | ada.                          |                   |
| Lista d                                                                                                    | e atividades vazia.                                                                                                    | Pen                                                                 | 000                           |                   |
|                                                                                                    |                                                                                                    |                                                                     |                               |                   |
| PASSO 5 - Ad                                                                                                    | icionar Objetivo ao Projeto                                                                                                    |                                                                     |                               |                   |
|                                                                                                    |                                                                                                    |                                                                     |                               |                   |

| 🤯: Alterar Objetivo      | do Projet | to 🔞: I   | Remover Objetiv | vo do Projeto  |    |  |
|--------------------------|-----------|-----------|-----------------|----------------|----|--|
| LISTA DE OBJETIVOS ESPEC | ÍFICOS E  | E RESULT  | ADOS ESPERAI    | dos Cadastrado | S∦ |  |
|                          | Lista de  | objetivos | vazia           |                |    |  |
| << V0                    | oltar Ca  | ancelar   | Avançar >>      |                |    |  |
|                          |           |           |                 |                |    |  |

🍍 Campos de preenchimento obrigatório.

Caso seja verificado algum erro de preenchimento após adicionar os objetivos ao projeto, basta clicar no link "Alterar Objetivo do *Projeto*" () localizado ao lado de cada objetivo cadastrado, no canto central direito, que o mesmo se abrirá para a sua alteração.

Se desejar excluir um objetivo já cadastrado, juntamente com seus resultados e atividades, clique no link "*Remover Objetivo do Projeto*" (<sup>30</sup>) também localizado ao lado do objetivo, no canto central direito.

Ao término do preenchimento, basta clicar em avançar para salvar as informações digitadas e seguir para a próxima folha.

4<sup>a</sup> folha: A próxima folha do formulário refere-se ao preenchimento dos membros da equipe do projeto, bem como dos ministrantes, instrutores, alunos voluntários, etc.

**OBS**.: Não selecione o campo *atividade curricular* para alunos, somente bolsistas (caso tenha bolsa aprovada em edital de extensão UFS) e/ou aluno voluntário.

| UFS(exp                                 | erimental) - SIGAA(expe                                                                                                    | rimental) - Siste                                                                                                    | ma Integrado                                                              | de Gestão de Ativi                                                                                                    | dades Acadêmicas(                                                                   | (experiment <b>(ab)</b> eo de | Sessão: 01:30 SAIR |
|-----------------------------------------|----------------------------------------------------------------------------------------------------|----------------------------------------------------------------------------------------------------|---------------------------------------------------------------------------|----------------------------------------------------------------------------------------------------|-------------------------------------------------------------------------------------|-------------------------------|--------------------|
| NOME DO D                               | DOCENTE                                                                                                    |                                                                                                    | Semes                                                                     | tre atual: 2011.1                                                                                                    | 🎯 Módulos                                                                           | 💕 Caixa Postal                | 🏷 Abrir Chamado    |
| Departamen                              | ito de Lotação (código do curso)                                                                                                    |                                                                                                    |                                                                           |                                                                                                    | 📲 Menu Docente                                                                      | 🔗 Alterar senha               | 🙆 Ajuda            |
| 😭 Ensino                                | 🤝 Extensão 🗾 Produção Intelec                                                                                                    | ual 🔉 Ambientes Virt                                                                                                    | uais                                                                      |                                                                                                    |                                                                                     |                               |                    |
| PORTAL                                  | DO DOCENTE > INFORMAÇÕES                                                                                                    | GERAIS DA ATIVIDAD                                                                                                    | DE                                                                        |                                                                                                    |                                                                                     |                               |                    |
| • A:<br>té<br>po<br>A:<br>E:<br>C<br>E: | s ações de Extensão Universitária s<br>ionico-administrativo com nível sup<br>ermanente da UFS, lotado em Depa<br>cadêmica Especializada ou Unidade<br>statuto e do Regimento Geral da UF<br>ada Coordenador só poderá assum<br>xtensão Universitária da mesma mo | ão coordenadas por do<br>rior pertencente ao qu<br>rtamento Acadêmico, U<br>Suplementar da UFS, n<br>S.Resolução. 116/2006<br>r, simultaneamente, du<br>dalidade. | cente ou<br>adro<br>Inidade<br>Ios termos do<br>- CONEPE)<br>Jas ações de | <ol> <li>Dados gerais</li> <li>Dados do proj</li> <li>Objetivos e re</li> <li>Membros da</li> <li>Cadastrar Pla</li> <li>Anexar arquiv</li> <li>Anexar fotos</li> <li>Resumo da aç</li> </ol> | da ação<br>ieto<br>sultados esperados<br><b>equipe da ação</b><br>nos<br>ros<br>ião |                               |                    |
|                                         |                                                                                                    | INFORMAR MEME                                                                                                    | BROS DA EQU                                                               | IPE DA AÇÃO DE                                                                                                    | EXTENSÃO                                                                            |                               |                    |
|                                         | Selecione                                                                                                    | a categoria do membr                                                                                                    | o para realizar a                                                         | a busca de acordo co                                                                                                    | om os critérios espec                                                               | íficos                        |                    |
| Docente                                 | Servidor Técnico-Administrativo                                                                                                    | Discente Particip                                                                                                    | oante Externo                                                             |                                                                                                    |                                                                                     |                               |                    |
|                                         | Docente: *                                                                                                    |                                                                                                    |                                                                           |                                                                                                    | ?                                                                                   |                               |                    |
|                                         | Função: 🖈 SELECIO                                                                                                    | JE 💽                                                                                                    | •                                                                         |                                                                                                    |                                                                                     |                               |                    |
|                                         | Remuneração: 🖈 🔿 Sim 🛞                                                                                                    | Não                                                                                                    |                                                                           |                                                                                                    |                                                                                     |                               |                    |
|                                         | CH Semanal:                                                                                                    |                                                                                                    |                                                                           |                                                                                                    |                                                                                     |                               |                    |
|                                         | 1013                                                                                                    | 2.                                                                                                    | Adicionar                                                                 | Membro                                                                                                    |                                                                                     |                               |                    |
|                                         |                                                                                                    |                                                                                                    |                                                                           |                                                                                                    |                                                                                     |                               |                    |
|                                         |                                                                                                    |                                                                                                    | 🞯: Remove                                                                 | er Servidor                                                                                                    |                                                                                     |                               |                    |
| MEMBROS D                               | A EQUIPE DA AÇÃO DE EXTENSÃ                                                                                                    | 0                                                                                                    |                                                                           |                                                                                                    |                                                                                     |                               |                    |
| Nome                                    | Categoria                                                                                                    |                                                                                                    | Função                                                                    |                                                                                                    | Departamento                                                                        |                               |                    |
|                                         |                                                                                                    | << V                                                                                                    | /oltar Cancel                                                             | ar Avançar>>                                                                                                    | i                                                                                   |                               |                    |
|                                         |                                                                                                    |                                                                                                    |                                                                           |                                                                                                    |                                                                                     |                               |                    |

\* Campos de preenchimento obrigatório.

Para cadastrar o coordenador do projeto selecione a guia *Docente* ou *Servidor Técnico-Administrativo* (a depender do cargo do coordenador) e digite o primeiro nome. Aparecerá uma lista com todas as pessoas cadastradas no SIGAA com aquele nome. Selecione o coordenador clicando no nome dele.

Informe a função (neste caso coordenado), selecione se haverá remuneração para o coordenador e qual a carga horária semanal.

#### ATENÇÃO!!!

Essa carga horária **NÃO** é a carga horária do docente/técnico na UFS. É a carga horária que o coordenador disponibilizará semanalmente, dentre as suas demais atribuições, para se dedicar ao projeto.

Para adicionar os demais membros, basta clicar nas guias referentes ao membro que irá inserir e repetir o mesmo processo.

Caso sejam inseridas pessoas de fora do quadro funcional da UFS, sejam profissionais ou alunos de outras instituições, tal procedimento deverá ser feito na guia *Participante Externo*.

Ao término da designação dos membros da equipe, basta clicar em AVANÇAR para salvar as informações e passar para a próxima folha.

#### 5ª folha: Cadastrar planos de trabalho

Na próxima página há a opção para cadastramento dos planos de trabalho, e seus respectivos cronogramas de execução, dos alunos que farão parte do projeto de extensão, não havendo necessidade, neste primeiro momento, de informar quais serão os alunos, mas quais atividades serão desenvolvidas, como e quando (ver imagem abaixo).

|                                                                                                    |                                                                                           |                                                                                                    |                                | 11                 |
|----------------------------------------------------------------------------------------------------|-------------------------------------------------------------------------------------------|----------------------------------------------------------------------------------------------------|--------------------------------|--------------------|
| UFS(experimental) - SIGAA(experimental) -                                                                                                    | Sistema Integrado de Gestão de At                                                         | ividades Acadêmicas(                                                                                                    | experiment <b>a</b> b)eo de    | Sessão: 01:30 SAIR |
| NOME DO DOCENTE                                                                                                    | Semestre atual: 2011.1                                                                    | 🥥 Módulos                                                                                                    | 🍏 Caixa Postal                 | 🏷 Abrir Chamado    |
| Departamento de Lotação (código do curso)                                                                                                    |                                                                                           | 📲 Menu Docente                                                                                                    | 🔗 Alterar senha                | 🙆 Ajuda            |
| 🛭 餐 Ensino 🧇 Extensão 🗾 Produção Intelectual 🔉 Ambien                                                                                                    | tes Virtuais                                                                              |                                                                                                    |                                |                    |
| EXTENSÃO > CADASTRO DE PLANO DE TRABALHO                                                                                                    |                                                                                           |                                                                                                    |                                |                    |
| <ul> <li>Nesta tela devem ser Cadastrados os planos de trabalho refeste projeto.</li> <li>Observando que a quantidade de bolsas remuneradas solicit de planos de trabalhados:         <ul> <li>0(zero) bolsa : 05 planos (5 bolsas voluntárias).</li> <li>1(Uma) Bolsa : 06 Planos (1 Bolsa Remunerada + 5 B</li> <li>2(Duas) Bolsas : 12 Planos (2 Bolsas remuneradas +</li> </ul> </li> <li>Para cada bolsista associa apenas um plano de trabalho.</li> </ul> | erente a<br>adas reflete na quantidade<br>bolsas Voluntárias).<br>10 Bolsas Voluntárias). | <ol> <li>Dados gerais da aç</li> <li>Dados do projeto</li> <li>Objetivos e resultat</li> <li>Membros da equipe</li> <li>Cadastrar Planos</li> <li>Anexar arquivos</li> <li>Anexar fotos</li> <li>Resumo da ação</li> </ol> | ão<br>dos esperados<br>da ação |                    |
| 📀 :Cadastrar Novo Plar                                                                                                    | 10 🛛 🤯:Editar Plano de Trabalho 🦉                                                         | :Deletar Plano de T                                                                                                    | rabalho                        |                    |
| LIS                                                                                                    | TA DE PLANOS DE TRABALHO DESTA                                                            | AÇÃO                                                                                                    |                                |                    |
| Título                                                                                                    | ta ação ainda pão possuo planos cadastr                                                   | adaa                                                                                                    |                                |                    |
| Es                                                                                                    | ca ayao amua nao possue planos cadastro                                                   | auos.                                                                                                    |                                |                    |
|                                                                                                    | << voltar Cancelar Avançar >>                                                             |                                                                                                    |                                |                    |

Neste caso, observe que os planos de trabalho são as atividades que os alunos irão desenvolver. Ou seja, o plano de trabalho é dos alunos e deve ser feito de forma individual (um plano de trabalho para cada aluno envolvido).

Para cadastramento do plano, basta clicar no link "Cadastrar Novo Plano" (link em azul) e um formulário será exibido.

| or s(experimental) - stor                                                                                                    | AA(experimenta                                  | r) - Sistema Integraut                        | ) de Gestao de Ativi | uaues Acauemicas(                                               | experimencallypolog | 363520: 01:30 | SAI |
|----------------------------------------------------------------------------------------------------|-------------------------------------------------|-----------------------------------------------|----------------------|-----------------------------------------------------------------|---------------------|---------------|-----|
| NOME DO DOCENTE                                                                                                    |                                                 | Seme                                          | stre atual: 2011.1   | Módulos                                                         | 🍏 Caixa Postal      | 🍾 Abrir Cham  | ado |
| Departamento de Lotação (código do                                                                                                    | curso)                                          |                                               |                      | Renu Docente                                                    | 🕺 Alterar senha     | 🥝 Ajuda       |     |
| 😻 Ensino 💖 Extensão 🗾 Produc                                                                                                    | ção Intelectual 🛛 🐞 Am                          | bientes Virtuais                              |                      |                                                                 |                     |               |     |
| EXTENSÃO > CADASTRO DE P                                                                                                    | LANO DE TRABALHO                                |                                               |                      |                                                                 |                     |               |     |
| <ul> <li>Nesta tela devem ser Cadastrado<br/>este projeto.</li> <li>Observando que a quantidade de<br/>de planos de trabalhados:</li> </ul> | os os planos de trabalh<br>bolsas remuneradas s | o referente a<br>:olicitadas reflete na quant | idade 1.<br>2.<br>3. | Dados gerais da açi<br>Dados do projeto<br>Objetivos e resultac | ão<br>dos esperados |               |     |
| U(zero) bolsa : 05 planos (                                                                                                    | (5 bolsas voluntarias).                         |                                               | 4.<br>5.             | Cadastrar Planos                                                | ua açau             |               |     |
| 1(Uma) Bolsa : 06 Planos                                                                                                    | (1 Bolsa Remunerada                             | + 5 bolsas Voluntárias).                      | 6.<br>7              | Anexar arquivos                                                 |                     |               |     |
| 2(Duas) Bolsas : 12 Planos                                                                                                    | s (2 Bolsas remunerad                           | as + 10 Bolsas Voluntária:                    | s). 8.               | Resumo da ação                                                  |                     |               |     |
| Para cada bolsista associa apenas                                                                                                    | s um plano de trabalho                          |                                               |                      |                                                                 |                     |               |     |
|                                                                                                    |                                                 | CADASTRO DO PLA                               | ANO DE TRABALHO      |                                                                 |                     |               |     |
| Título da Ação: ttt<br>Período do Projeto: 25/04,<br>Coordenador(a): DEBO<br>Período do Plano: *                                            | /2014 até 31/12/2014<br>RA DE GOIS SANTOS       |                                               |                      |                                                                 |                     |               |     |
| Local de Realização do                                                                                                    |                                                 |                                               |                      |                                                                 |                     |               |     |
| Título:                                                                                                    |                                                 |                                               |                      |                                                                 |                     |               | _   |
|                                                                                                    |                                                 |                                               |                      |                                                                 |                     |               | _   |
| Justificativa: \star                                                                                                    |                                                 |                                               |                      |                                                                 |                     |               |     |
| Objetivos: *                                                                                                    |                                                 |                                               |                      |                                                                 |                     |               |     |
|                                                                                                    |                                                 |                                               |                      |                                                                 |                     |               |     |
| Atividades desenvolvidas: 🛊                                                                                                    |                                                 |                                               |                      |                                                                 |                     |               |     |
|                                                                                                    |                                                 |                                               |                      |                                                                 |                     |               |     |
|                                                                                                    |                                                 | << Voltar Cancela                             | ar Cronograma >>     | •                                                               |                     |               |     |
|                                                                                                    |                                                 |                                               |                      |                                                                 |                     |               |     |

Extensão

SIGAA | Núcleo de Tecnologia da Informação/UFS | Telefonista/UFS (79)2105-6600 | Copyright © 2009-2014 - UFRN v3.5.16 -r72323

Todos os campos são obrigatórios. Uma vez preenchidos, clicar no botão "Cronograma" para iniciar a distribuição das atividades informando seus meses de execução.

Os campos de marcação referente aos meses serão automaticamente gerados pelo sistema, levando em consideração a informação prestada no campo "período do plano" na página anterior.

|                                             |                  |                   |                   |            |                   |                      |               | 14   |
|---------------------------------------------|------------------|-------------------|-------------------|------------|-------------------|----------------------|---------------|------|
| UFS(experimental) - SIGAA(exper             | rimental) - S    | Sistema Integra   | ado de Gestão d   | le Ativida | ades Acadêmicas   | (experiment@b)০০ de  | Sessão: 01:30 | SAIR |
| NOME DO DOCENTE                             |                  | Se                | mestre atual: 201 | 1.1        | 🎯 Módulos         | 🍏 Caixa Postal       | 🍗 Abrir Chama | ado  |
| Departamento de Lotação (código do curso)   |                  |                   |                   |            | 📲 Menu Docente    | 🔗 Alterar senha      | 🥝 Ajuda       |      |
| 🛛 🍘 Ensino  🦈 Extensão 🗾 Produção Intelectu | ual 🔉 Ambientes  | Virtuais          |                   |            |                   |                      |               |      |
| EXTENSÃO > CADASTRO DO CRONOGRAM            | 1A DO PLANO DE   | TRABALHO          |                   |            |                   |                      |               |      |
|                                             |                  | 0                 |                   | _          |                   |                      |               |      |
|                                             | Remover Ativid   | ade 😳 Adici       | onar Atividade    | 💭 Lir      | npar Cronogram    | a                    |               |      |
|                                             |                  | CRONOGRAM         | A DE ATIVIDAI     | DES        |                   |                      |               |      |
| Atividades desenvolvidas                    | 2014<br>Jun      | Jul               | Ago               | Set        | Out               | Nov                  | Dez           |      |
| 1                                           | :                |                   |                   |            |                   |                      |               | 0    |
|                                             |                  | Cancel            | ar Salvar         |            |                   |                      |               |      |
|                                             |                  | Ex                | tensão            |            |                   |                      |               |      |
| SIGAA   Núcleo de Tecnologia                | da Informação/Ul | FS   Telefonista/ | UFS (79)2105-660  | 0   Copy   | right © 2009-2014 | - UFRN v3.5.16 -r723 | 23            |      |

A 1ª atividade deverá ser cadastrada no Retângulo em branco informando, através de marcação, qual o/os mês/meses em que essa atividade ocorrerá.

Após o preenchimento, basta clicar em "Adicionar Atividade" que um novo campo será gerado para o cadastramento da nova atividade e seu respectivo período de execução e assim sucessivamente até que todas as atividades tenham sido devidamente cadastradas (ver imagem abaixo).

| UFS(experimental) - SIGAA(ex             | perimental) -      | Sistema Inte | grado de Gestão de     | Atividades Acadêmica | as(experiment@b)>o de | Sessão: 01:30 SAI |
|------------------------------------------|--------------------|--------------|------------------------|----------------------|-----------------------|-------------------|
| NOME DO DOCENTE                          |                    |              | Semestre atual: 2011.1 | .1 🥥 Módulos         | 🝏 Caixa Postal        | 🏷 Abrir Chamado   |
| epartamento de Lotação (código do curso) |                    |              |                        | 📲 Menu Docente       | 🔗 Alterar senha       | 🥝 Ajuda           |
| 🛛 📦 Ensino  🦈 Extensão 🛛 🗾 Produção Inte | lectual 🔉 Ambiente | s Virtuais   |                        |                      |                       |                   |
| EXTENSÃO > CADASTRO DO CRONOG            | RAMA DO PLANO D    | E TRABALHO   |                        |                      |                       |                   |
|                                          | 🔤: Remover Ativid  | lade 🛛 🔘 Ad  | licionar Atividade     | 🛱 Limpar Cronogra    | ma                    |                   |
|                                          |                    | CRONOGRA     | MA DE ATIVIDADE        | s                    |                       |                   |
| Atividades desenvolvidas                 | 2014<br>Jun        | Jul          | Ago                    | Set Out              | Nov                   | Dez               |

|   | Atividades desenvolvidas | Jun | Jul      | Ago    | Set | Out | Nov | Dez |   |
|---|--------------------------|-----|----------|--------|-----|-----|-----|-----|---|
| 1 | Atividade 1              |     | V        | V      |     |     |     |     | 0 |
| 2 | Atividade 2              |     | V        |        | V   | m   |     |     | 0 |
| 3 | Atividade 3              | .:: |          |        |     |     |     |     | 0 |
| 4 | Atividade 4              |     | V        |        | V   | V   |     |     | 0 |
| 5 | Atividade 5              | :   |          |        |     | V   |     | V   | 0 |
|   |                          |     | Cancelar | Salvar |     |     |     |     |   |
|   |                          |     | Exte     | nsão   |     |     |     |     |   |

SIGAA | Núcleo de Tecnologia da Informação/UFS | Telefonista/UFS (79)2105-6600 | Copyright © 2009-2014 - UFRN v3.5.16 -r72323

Ao final, basta clicar em "salvar" para que o plano de trabalho seja salvo juntamente com seu cronograma de execução.

Ao término, basta clicar novamente em "Cadastrar Novo Plano" para que abra um novo formulário para cadastramento do outro plano (seguir os passos acima) e assim sucessivamente até que todos os planos de trabalho sejam cadastrados junto ao projeto.

Importante: Caso sejam muitas atividades e tal cadastramento demande um tempo, é interessante que essas atividades sejam salvas de tempos em tempos, em virtude de a página expirar quando fica muito tempo aberta.

Posteriormente, serão disponibilizadas, neste tutorial, informações sobre os procedimentos a serem adotados concernente à vinculação dos alunos interessados nos respectivos planos de trabalho previamente cadastrados.

6<sup>a</sup> e 7<sup>a</sup> folhas: As outras duas folhas são referentes a possíveis anexos, tanto de documentos quanto fotos.

Na parte de arquivos, poderá ser anexado todo e qualquer documento que faça referência ao projeto e que por ventura o coordenador julgue pertinente, como Extrato de Ata, Carta de Aceitação (caso o projeto se realize em algum

órgão/empresa/instituição fora da UFS), Carta de Liberação (caso o projeto tenha a participação de algum profissional de outro órgão/empresa/instituição, etc.).

Esses campos <u>não são obrigatórios</u>, podendo clicar em avançar. Entretanto, quando o projeto envolver a participação de instituições e profissionais externos à UFS, deverão ser anexados:

1 - Declaração de aceite da Instituição na qual será realizado o projeto;

2 – Declaração de liberação dos profissionais envolvidos no projeto.

Posteriormente, <u>e em qualquer tempo</u>, o coordenador do projeto poderá anexar fotos ou imagens (arquivos BMP, JPEG, GIF, PNG) que desejar.

8ª folha: Na próxima tela será mostrado o resumo do projeto.

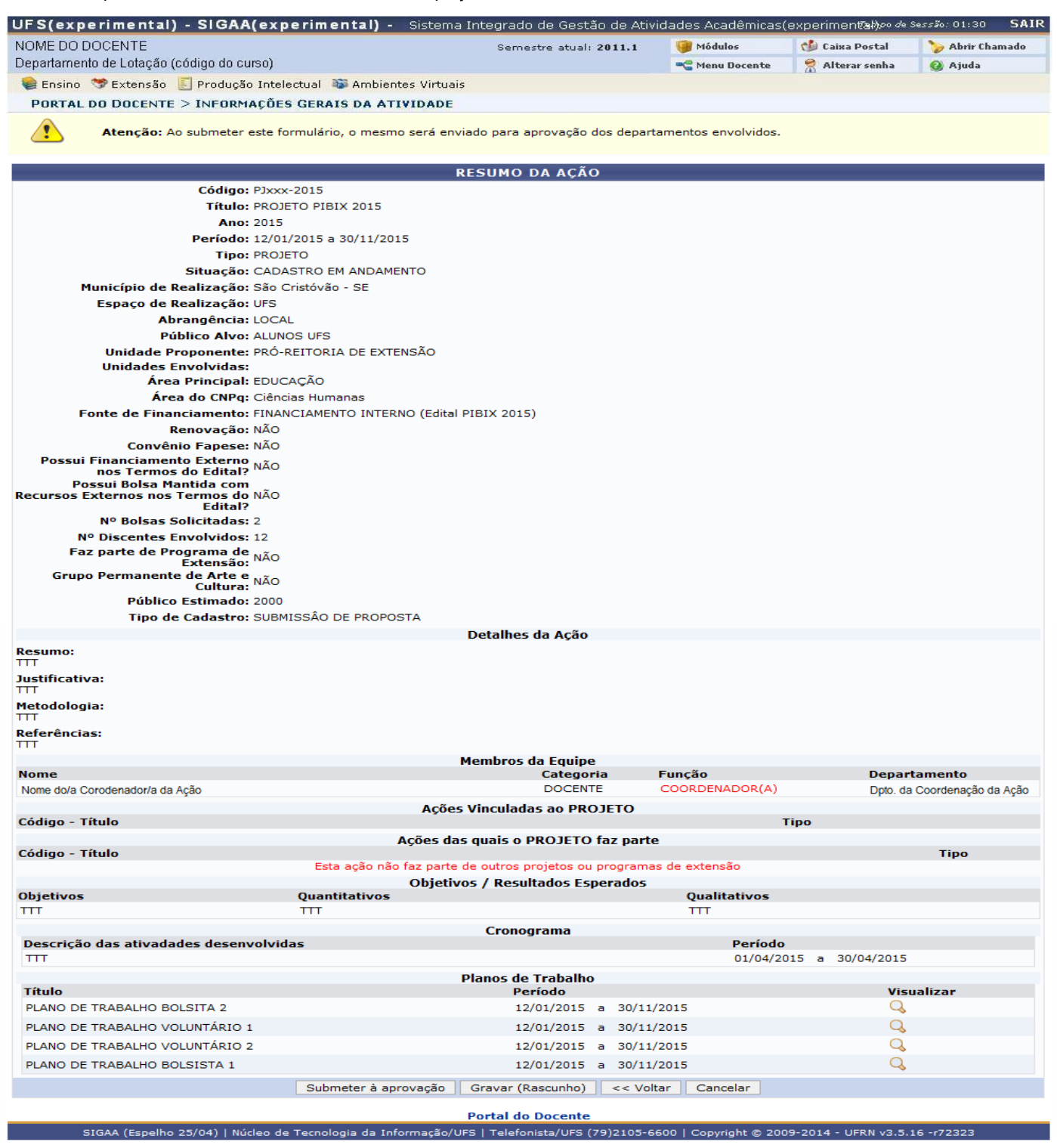

Observe que ao final do resumo aparecem os planos de trabalhos cadastrados, com possibilidade de visualização individual. Caso o projeto seja Pibix, serão visualizados os planos de trabalhos do/s aluno/s bolsista/s e voluntário/s. Caso seja fluxo contínuo, apenas do/s voluntário/s devem ser cadastrados.

Caso encontre alguma falha de preenchimento ou qualquer tipo de informação errônea, clique em *"voltar"* e continue clicando até retornar à página onde será feita a devida alteração; e, posteriormente, clique em avançar até chegar à tela do resumo novamente.

Caso seja necessário fazer alguma alteração, mas não disponha de tempo no momento para isso, clique em *"gravar e concluir cadastro depois"*. Posteriormente, poderá dar continuidade ao cadastro acessando portal do docente em extensão / ações de extensão / listar minhas ações.

Caso o cadastro esteja correto e não haja mais nenhuma informação a ser colocada, clique em "Submeter à aprovação dos departamentos envolvidos".

## <u>Atenção:</u>

- O botão "cancelar" cancelará e apagará todo o registro do projeto no Sistema SIGAA, sem quaisquer possibilidades de recuperar as informações anteriormente preenchidas.
- Os Departamentos envolvidos são todos aqueles informados na 1ª folha do formulário, bem como de todos os professores e/ou técnicos envolvidos no projeto e que estão cadastrados na equipe.

Somente após a aprovação de todos os departamentos envolvidos é que o formulário do projeto ficará à disposição da PROEX para análise.

## AUTORIZAÇÃO DA CHEFIA DEPARTAMENTAL

1º Passo: Para autorizar a realização de uma ação de extensão, o professor chefe do departamento ou coordenador de núcleo, deve ir ao "Portal do Docente / Chefia / Autorizações / Autorizar Ações de Extensão".

| JFS(experimental) - SIGAA(experimental)                                                                                                    | <ul> <li>Sistema Integrado de Gestão de Ativi</li> </ul>                                                                                                    | dades Acadêmicas                              | (experiment <b>al)</b> 20 de                                                        | Sessão: 01:30 SA]                                                    |
|----------------------------------------------------------------------------------------------------|----------------------------------------------------------------------------------------------------|-----------------------------------------------|-------------------------------------------------------------------------------------|----------------------------------------------------------------------|
| NOME DO DOCENTE                                                                                                    | Semestre atual: 2011.1                                                                                                    | 🧐 Módulos                                     | 🍏 Caixa Postal                                                                      | 🍗 Abrir Chamado                                                      |
| Departamento de Lotação (código do curso)                                                                                                    |                                                                                                    | 📲 Menu Docente                                | 😤 Alterar senha                                                                     | 🥝 Ajuda                                                              |
| 📦 Ensino 🗟 Chefia 🧇 Extensão 🗉 Produção Intelectu                                                                                                    | ual 🔉 Ambientes Virtuais                                                                                                    |                                               |                                                                                     |                                                                      |
| Autorizações Autorizar Ações de Ex<br>Autocadastro uos alunos<br>Os alunos interessados em participar de algum projeto apro<br>e em seguida acessar com seu usuário e senha: Módulos ><br>visualizar os projetos que se encontram em execução. Cas | tensão<br>Ações de Extensão<br>ovado, devem se cadastrar pelo mesmo sistem<br>> Portal do discente > Extensão > Consultar açõ<br>o tenha interesse em al<br><< 11 | a SIGAA<br>es, para                           | Minhas Mensag<br>Trocar F<br>Editar Pe                                              | erfil                                                                |
| MINHAS TURMAS NO SEMESTRE                                                                                                    |                                                                                                    |                                               | Ver Agenda das Turn                                                                 | nas                                                                  |
| Nenhuma turma al<br>* Total de Créditos da Disciplina / Sua carga horária dedica<br>** Total de alunos matriculados / Capacidade da turma<br>*** A turma possui horário flexível e o horário exibido é da                                          | <i>berta encontrada</i><br><b>Ver Agenda das Turmas   Ver turmas a</b><br>da na turma ou subturma<br>o semana atual.                                              | nteriores htt                                 | Sua página pessoa<br>p://www.docente.<br>Memora                                     | al do SIGAA:<br>ufs.br/monteiro<br>ndos<br>nicos                     |
| EDITAIS PUBLICADOS                                                                                                    |                                                                                                    |                                               |                                                                                     |                                                                      |
| Edital Pe                                                                                                    | ríodo de Submissões                                                                                                    |                                               |                                                                                     |                                                                      |
|                                                                                                    | ver todos                                                                                                    | os editais                                    | Calendário Univ                                                                     | versitário                                                           |
|                                                                                                    |                                                                                                    | Siape:<br>Categ<br>Titulag<br>Regim<br>E-mail | Dados Pes<br>8888888<br>oria: Docent<br>ão: MESTR<br>e Trabalho: Dedica<br>: experi | <b>soais</b><br>3<br>:e<br>ADO<br>ção Exclusiva<br>mental@cpd.ufs.br |
|                                                                                                    | Portal do Docente                                                                                                    |                                               |                                                                                     |                                                                      |

**2º Passo:** Será aberta uma nova tela mostrando as ações já analisadas e as que ainda faltam ser analisadas por aquela chefia, conforme nos mostra a próxima imagem.

| 01 01                                              |                                                                                                    |                                                                                 | And a second second second second second second second second second second second second second second second                                    |                                               |                            |          |                     |
|----------------------------------------------------|----------------------------------------------------------------------------------------------------|---------------------------------------------------------------------------------|----------------------------------------------------------------------------------------------------|-----------------------------------------------|----------------------------|----------|---------------------|
| NOME                                               | E DO DOCENTE Semestre atual                                                                                                    | 2011.1                                                                          | Módulos                                                                                                    | 🐠 Caixa Postal                                |                            | Abrir Ch | hamado              |
| Depar                                              | tamento de Lotação (código do curso)                                                                                                    |                                                                                 | 📲 Menu Docente                                                                                                    | 👷 Alterar senha                               | 0                          | Ajuda    |                     |
| 📔 Er                                               | nsino 🚨 Chefia  ಶ Extensão 🧾 Produção Intelectual 🐞 Ambientes Virtuais                                                                                                    |                                                                                 |                                                                                                    |                                               |                            |          |                     |
| Po                                                 | RTAL DO DOCENTE > AUTORIZAÇÃO DE PROPOSTAS DE AÇÕES ACADÊMICAS                                                                                                    |                                                                                 |                                                                                                    |                                               |                            |          |                     |
| som                                                | nente as propostas que ainda não foram autorizadas por nenhum dos departamentos en                                                                                                    | olvidos na a                                                                    | ação podem ser dev                                                                                                    | olvidas para reediçã                          | o pelo(                    | a)       |                     |
| c00                                                | rdenador(a).<br>🔍: Visualizar proposta 🛛 😂: Re-imprimir ro<br>Ə: Devolver proposta para C                                                                                                    | cibo 🜍:<br>ordenado                                                             | Analisar proposta<br>r(a)                                                                                                    | a<br>                                         |                            |          |                     |
| C00                                                | rdenador(a).<br>Q: Visualizar proposta 🔅: Re-imprimir re<br>Ə: Devolver proposta para C<br>Lista de todas as Ações Acadêmicas aguari<br>Título                                                                                                    | cibo 🌍:<br>ordenado<br>ANDO SUA<br>Anal                                         | Analisar proposta<br>r(a)<br>Autorização (6                                                                                                    | a<br>.)<br>Autorizado                         |                            |          |                     |
| C00<br>Ano<br>2012                                 | rdenador(a).                                                                                                    | cibo ©:<br>ordenado<br>ANDO SUA<br>Anal<br>NÃO                                  | Analisar proposta<br>r(a)<br>Autorização (6<br>lisado Em<br>ANALISADO                                                                             | a<br>.)<br>Autorizado                         | Q                          | _        | ۵ :                 |
| COO<br>Ano<br>2012<br>2011                         | rdenador(a).                                                                                                    | cibo 📀:<br>ordenado<br>ANDO SUA<br>Anal<br>NÃO<br>27/0                          | Analisar proposta<br>r(a)<br>Autorização (6<br>isado Em<br>ANALISADO<br>4/2011 17:51:01                                                           | a<br>)<br>Autorizado<br>SIM                   | 0                          | 8        | 0                   |
| C00<br>Ano<br>2012<br>2011<br>2011                 | rdenador(a).                                                                                                    | cibo 📀:<br>ordenado<br>ANDO SUA<br>Mão<br>27/0<br>27/0                          | Analisar proposta<br>r(a)<br>Autorização (6<br>lisado Em<br>ANALISADO<br>4/2011 17:51:01<br>4/2011 17:51:54                                       | a<br>Autorizado<br>SIM<br>SIM                 | 0<br>0<br>0                | 6        | <b>3</b>            |
| COO<br>Ano<br>2012<br>2011<br>2011<br>2011         | rdenador(a).                                                                                                    | cibo 🐼:<br>ordenado<br>ANDO SUA<br>Anal<br>NÃO<br>27/0<br>27/0<br>27/0          | Analisar proposta<br>r(a)<br>AUTORIZAÇÃO (6<br>lisado Em<br>ANALISADO<br>4/2011 17:51:01<br>4/2011 17:51:54<br>4/2011 17:55:10                    | a<br>Autorizado<br>SIM<br>SIM<br>SIM          | 0<br>0<br>0<br>0<br>0<br>0 | 6 6 G    | 9                   |
| COO<br>Ano<br>2012<br>2011<br>2011<br>2011<br>2011 | rdenador(a).<br>Signalizar proposta Biserimini recevente a computação no ensino<br>fundamental e médio<br>INOVA/UFS - INOVAÇÃO TECNOLÓGICA NA UNIVERSIDADE FEDERAL DE SERGIPE<br>(Programa de Computação TECNOLÓGICA NA UNIVERSIDADE FEDERAL DE SERGIPE<br>(Programa de Computador e Cultivar)<br>Testando a Acessibilidade do site da UFS : respeito às diferenças<br>PROJETO E DESENVOLVIMENTO DE UM PORTAL WEB PARA ENSINO DE LINGUAGEM DE<br>PROGRAMAÇÃO ATRAVÉS DE JOGOS | cibo 🐼:<br>ordenador<br>ANDO SUA<br>Anal<br>Não<br>27/0<br>27/0<br>27/0<br>03/0 | Analisar proposta<br>r(a)<br>AUTORIZAÇÃO (6<br>lisado Em<br>ANALISADO<br>4/2011 17:51:01<br>4/2011 17:51:54<br>4/2011 17:55:10<br>5/2011 15:30:45 | Autorizado<br>SIM<br>SIM<br>SIM<br>SIM<br>SIM |                            |          | <ul> <li></li></ul> |

Para visualizar a proposta do projeto, com todas as informações cadastradas, basta clicar no link "Visualizar proposta" (

|      | LISTA DE TODAS AS AÇÕES ACADÊMICAS AGUARDANDO SUA AUTORIZAÇÃO (6) |               |            |            |   |  |  |  |
|------|-------------------------------------------------------------------|---------------|------------|------------|---|--|--|--|
| Ano  | Título                                                            | Analisado Em  | Autorizado |            |   |  |  |  |
| 2012 | MANUAL SIGAA COMENTADO - PROJETOS                                 | NÃO ANALISADO | _Q         | $\bigcirc$ | Þ |  |  |  |
|      |                                                                   |               |            |            |   |  |  |  |

Caso a chefia tenha verificado algo que não concorde ou que não está claro, pode devolver a proposta ao coordenador do projeto clicando no link *"Devolver proposta para o Coordenador(a)"* ( ), também localizado do lado direito, na mesma "linha" do projeto.

| LISTA DE TODAS AS AÇÕES ACADÊMICAS AGUARDANDO SUA AUTORIZAÇÃO (6) |                                   |               |            |   |            |   |
|-------------------------------------------------------------------|-----------------------------------|---------------|------------|---|------------|---|
| Ano                                                               | Título                            | Analisado Em  | Autorizado |   |            |   |
| 2012                                                              | MANUAL SIGAA COMENTADO - PROJETOS | NÃO ANALISADO |            | Q | $\bigcirc$ | 2 |
|                                                                   |                                   |               |            |   |            |   |

Para proceder à avaliação, basta clicar no link "Analisar proposta" ( ), localizado entre os dois links supracitados.

|      | LISTA DE TODAS AS AÇÕES ACA       | DÊMICAS AGUARDANDO SUA AUTORIZAÇÃO (6) |            |   |   |   |
|------|-----------------------------------|----------------------------------------|------------|---|---|---|
| Ano  | Título                            | Analisado Em                           | Autorizado |   |   |   |
| 2012 | MANUAL SIGAA COMENTADO - PROJETOS | NÃO ANALISADO                          |            | Q | S | 2 |

3º Passo: Uma vez feito isso, o chefe do Departamento selecionará o campo de validação (validar ou não validar), tipo de autorização (*ad referendum*, reunião extra-ordinária ou reunião ordinária).

Se a autorização ocorreu em Reunião do Conselho do Departamento, deve ser informada a data de realização da reunião.

Se a autorização for *ad referendum*, a data será a da validação.

Obs.: Caso tenha sido dada a aprovação *ad referendum* por não haver tempo hábil para convocar o Conselho do Departamento, o coordenador do projeto poderá, posteriormente, anexar o extrato de ata ao projeto. Para tanto, basta digitalizar o documento e salvar como arquivo de imagem (BMP, JPEG, GIF ou PNG).

15

| FS(experimental) - SIGAA(experimental) -            | Sistema Integrado de Gestão de Ativi | idades Acadêmicas( | (experiment <b>@})</b> eo de | Sessão: 01:30 SAJ |
|-----------------------------------------------------|--------------------------------------|--------------------|------------------------------|-------------------|
| OME DO DOCENTE                                      | Semestre atual: 2011.1               | 🎯 Módulos          | 🕑 Caixa Postal               | 🍗 Abrir Chamado   |
| epartamento de Lotação (código do curso)            |                                      | 📲 Menu Docente     | 👷 Alterar senha              | 🥝 Ajuda           |
| 📦 Ensino 🔱 Chefia 🤝 Extensão 🧾 Produção Intelectual | 🐞 Ambientes Virtuais                 |                    |                              |                   |
| PORTAL DO DOCENTE > AUTORIZAÇÃO DE PROPOSTA         | S DE AÇÕES ACADÊMICAS                |                    |                              |                   |
| Aná                                                 | LISE DA PROPOSTA DE AÇÃO ACADÍ       | ÊMICA              |                              |                   |
| DETALHES DA AÇÃO ACADÊMICA                          |                                      |                    |                              |                   |
| Título: 2012 - MANUAL SIGA                          | A COMENTADO - PROJETOS               |                    |                              |                   |
| Tipo Ação: PROJETO                                  |                                      |                    |                              |                   |
| Fonte de Financiamento: SEM FINANCIAMENTO           | 3                                    |                    |                              |                   |
| Tipo de Cadastro: SUBMISSÃO DE PROP                 | OSTA                                 |                    |                              |                   |
| Área Temática Principal: EDUCAÇÃO                   |                                      |                    |                              |                   |
| Área CNPq: Ciências Humanas                         |                                      |                    |                              |                   |
| Envolvidos na Ação de Extensão                      |                                      |                    |                              |                   |
| HENDRIK TEIXEIRA MACEDO (DCOMP)                     |                                      | COORDENAD          | DR(A)                        |                   |
| Parecer                                             |                                      |                    |                              |                   |
| Parecer: * VALIDA                                   | R 🔽                                  |                    |                              |                   |
| Tipo de Autorização: 🖈 💷 SELEC                      |                                      |                    |                              |                   |
| Data da Reunião: *                                  |                                      |                    |                              |                   |
|                                                     | Confirmar Cancelar                   |                    |                              |                   |
|                                                     |                                      |                    |                              |                   |

\* Campos de preenchimento obrigatório.

Ao término, basta clicar em Confirmar.

#### ANÁLISE DA PROEX

O gestor distribuirá a proposta do projeto para o Comitê de Extensão e/ou avaliadores ad hoc que emitirão pareceres quanto à sua caracterização enquanto ação de extensão.

Emitidos os pareceres, o projeto retorna à PROEX para que seja feita a homologação das avaliações.

No caso da aprovação do projeto, o mesmo retornará para o coordenador para que o mesmo coloque-o "em execução" no sistema SIGAA.

#### COLOCANDO O PROJETO EM EXECUÇÃO

Nesse momento o projeto entra na FASE DE EXECUÇÃO, que deverá ser realizada no SIGAA.

Esta fase é de extrema importância para o andamento do projeto, pois o mesmo precisa estar em execução no sistema, a fim de que possa ser visualizado pelos alunos da UFS.

Ao visualizar o projeto, os alunos demonstrarão interesse e o professor poderá selecionar os alunos que trabalharão no projeto, cadastrando o plano de trabalho de cada um.

Caso o professor não coloque o projeto em execução, o sistema não irá liberar o mesmo para visualização dos alunos, e estes, por consequência, não poderão demonstrar interesse na referida ação de extensão. Ou seja, o projeto não contará com a participação de discente e, em decorrência disso, não inicializará.

Para colocar o projeto em execução, o coordenador do projeto entrará no sistema com seu usuário e senha, seguindo o caminho: Portal do Docente / Extensão / Ações de Extensão / Listar Minhas Ações.

O projeto será visualizado com a informação "APROVADO SEM RECURSOS" (projetos de fluxo contínuo ou Edital PIBIX) ou "APROVADO COM RECURSOS" (Edital PIBIX).

| UFS(expe     | rimental) - SIGAA(experimental) - Sis                                     | tema Integrado de                       | Gestão de Ativi                        | idades Acadêmicas                         | (experiment                  | 31),00 d        | e Se <i>ss</i> | ão: 01: | 30     | SAIR |
|--------------|---------------------------------------------------------------------------|-----------------------------------------|----------------------------------------|-------------------------------------------|------------------------------|-----------------|----------------|---------|--------|------|
| NOME DO DO   | DCENTE                                                                    | Semestre -                              | atual: 2011.1                          | 🥥 Módulos                                 | 🔥 Саіха Р                    | ostal           |                | o Abri  | r Chan | nado |
| Departamento | o de Lotação (código do curso)                                            |                                         |                                        | 📲 Menu Docente                            | 🔗 Alterar                    | senha           |                | 🕘 Ajud  | la     |      |
| 📚 Ensino 🧯   | 💈 Chefia  🦈 Extensão 🔋 Produção Intelectual 🔉 A                           | Ambientes Virtuais                      |                                        |                                           |                              |                 |                |         |        |      |
| PORTAL D     | O DOCENTE > AUTORIZAÇÃO DE PROPOSTAS DE                                   | AÇÕES ACADÊMICA                         | S                                      |                                           |                              |                 |                |         |        |      |
|              | 🎯: Continuar Cadastro 💈                                                   | ]: Remover 🛛 🔍: V                       | isualizar 🍃                            | : Versão para Impi                        | essão                        |                 |                |         |        |      |
|              |                                                                           | _ 14 74                                 |                                        |                                           |                              |                 |                |         |        |      |
| Cádigo       | LISTA DAS .                                                               | AÇOES DE EXTENSAO                       | PENDENTES DE                           | ENVIO                                     |                              | <u> </u>        |                |         |        |      |
| PJ002-2012   | MANUAL SIGAA COMENTADO - PROJETOS                                         | PROJETO                                 | APROVADO S                             | SEM RECURSOS                              | 0                            |                 | Q              | 8       | 9      |      |
|              | Ø: Executar Ação 🛛 😴: Alterar 🔞: Re<br>₱: Orçamento Aprovado 📑: Avaliação | mover 📕: Anexa<br>o do Comitê 🏾 🕯: Ci   | r Fotos 🔍: V<br>'iar Comunidad         | 'isualizar 🛛 🍃: Vei<br>de Virtual com par | rsão para In<br>ticipantes d | npres<br>o proj | são<br>jeto    |         |        |      |
| 8            | LISTA DAS                                                                 | AÇÕES DE EXTENSÃ                        | O DE QUE PARI                          | ΤΙCIPO                                    |                              |                 |                |         |        |      |
| Código       | Título                                                                    | Tipo                                    | Situação                               |                                           |                              |                 |                |         |        |      |
| PJ002-2012   | MANUAL SIGAA COMENTADO - PROJETOS                                         | PROJETO                                 | APROVADO S                             | EM RECURSOS                               | 0                            |                 | 0              | 8       | 39     |      |
|              | SIGAA(experimental)   Copyright © 2006-2012 - Super                       | Portal do Doc<br>rintendência de Inform | <mark>ente</mark><br>ática - UFRN - (7 | 79) 2105-6602 - codo                      | rna. experime                | ntal_1          | - v3.3         | 8.14    |        |      |

O ícone correspondente à execução do projeto é o primeiro, tendo legenda "Executar Ação" ( 🥝 ).

Ao clicar nesse ícone, um resumo do projeto será aberto, onde o coordenador descerá até o final da página e lá aparecerá o botão "executar ação de extensão". Clicar para confirmar.

|                            | ρ                           | ções Vinculadas ao EVENTO                          |                       |
|----------------------------|-----------------------------|----------------------------------------------------|-----------------------|
| Código - Título            |                             |                                                    | Tipo                  |
|                            |                             | Não há ações vinculadas                            |                       |
|                            | Açõe                        | es das quais o EVENTO faz parte                    |                       |
| Código - Título            |                             |                                                    | Tipo                  |
|                            | Esta ação não faz p         | arte de outros projetos ou programas de extensão   | )                     |
|                            | Lista de departam           | ientos envolvidos na autorização da propost        | a                     |
| Autorização                |                             | Data Análise                                       | Autorizado            |
| DEPARTAMENTO DE COMPUTAÇÃO |                             | 10/10/2011 17:52:54                                | SIM                   |
|                            | Executar Ação de Extensão   | Não Executar Ação de Extensão << Voltar            | Cancelar              |
|                            |                             | Portal do Docente                                  |                       |
| SIGAA                      | Copyright © 2006-2011 - Sup | erintendência de Informática - UFRN - (79) 2105-66 | 02 - beijaflor.ufs.br |

Neste momento, o projeto já estará em execução. O coordenador aguardará os alunos demonstrarem interesse de participação no mesmo.

## VINCULANDO O ALUNO QUE DEMONSTROU INTERESSE NO PROJETO AO SEU RESPECTIVO PLANO DE TRABALHO

Da vinculação do aluno em diante, as informações serão disponibilizadas posteriormente.

## **RELATÓRIO DE ATIVIDADES**

O Relatório de Atividades do Coordenador deve ser feito de forma *on line* via SIGAA e enviado à PROEX, também de forma *on line*, não havendo necessidade de imprimir nenhum documento para encaminhá-lo em formato impresso.

Para os alunos, os Relatórios de Atividades também são obrigatórios, e devem ser elaborados de forma individual (cada aluno tem o seu relatório) e encaminhados em prazos determinados pelo coordenador do projeto.

Agora trataremos dos Relatórios de Atividades a serem elaborados pelo coordenador do projeto. Concernente aos relatórios dos discentes, veremos os procedimentos na parte **INFORMAÇÕES PARA O ALUNO**, constante deste manual.

#### Elaborando o Relatório de Atividades

O Relatório de Atividades deve ser elaborado via SIGAA a cada seis meses, sendo um parcial e um final, a contar da data de vigência do projeto.

Para elaborar o Relatório de Atividades, o coordenador do projeto vai, no Portal do Docente, em Extensão / Relatórios / Relatórios de Ações de Extensão.

| partament                | OCENTE<br>o de Lotação (código do curso)                                 | Semestre a                                          | atual: 2011.1                 | 🤴 Módulos 🗠 📲 Menu Docente | 付 Caixa      | a Postal<br>ar senha | 🍾 Abrir Chamado<br>🥝 Ajuda |
|--------------------------|--------------------------------------------------------------------------|-----------------------------------------------------|-------------------------------|----------------------------|--------------|----------------------|----------------------------|
| Ensino                   | 쫫 Extensão 🛛 🗾 Produção Intele                                           | ctual 🔉 Ambientes Virtuais                          |                               |                            |              |                      |                            |
| utocad                   | Ações de Extensão<br>Planos de Trabalho                                  | , ara acesso aos projetos PIBIX                     |                               |                            | Minha        | as Mensage           | ens 🛛                      |
| )s alunos<br>em segu     | Relatórios                                                               | Relatórios de Discentes de Extensão                 | nesmo sistem<br>Consultar açõ | a SIGAA<br>es, para        |              | Trocar Fo            | oto                        |
| isualizar (              | Certificados e Declarações                                               | <ul> <li>Relatórios de Ações de Extensão</li> </ul> |                               | 1212                       |              | 100000 000           |                            |
|                          | Editais de Extensão                                                      |                                                     |                               |                            |              | Editar Pe            | rfil                       |
|                          |                                                                          |                                                     |                               | >> [fodds]                 | Ver Agend    | a das Turm           | as                         |
|                          |                                                                          |                                                     |                               |                            |              |                      |                            |
| MINHAS TI                | URMAS NO SEMESTRE                                                        |                                                     |                               |                            | Sua pág      |                      | do SICAA                   |
|                          | Nen                                                                      | Ver Agenda das Turma                                | s   Ver turmas a              | nteriores h                | ttp://www    | .docente.            | ufs.br/hendrik             |
| Total de C               | réditos da Disciplina / Sua carga l                                      | horária dedicada na turma ou subturma               |                               |                            |              |                      |                            |
| * Total de<br>** A turma | alunos matriculados / Capacidade<br>a possui horário flexível e o horári | e da turma<br>lo exibido é da semana atual.         |                               |                            |              | Memorar              | ados                       |
|                          |                                                                          |                                                     |                               |                            |              | Eletró               | nicos                      |
| EDITAIS P                | PUBLICADOS                                                               |                                                     |                               |                            |              | 2                    |                            |
| dital                    |                                                                          | Período de Submissões                               |                               |                            |              |                      |                            |
|                          |                                                                          |                                                     | ver todos                     | os editais                 | Caler        | idário Univ          | ersitário                  |
|                          |                                                                          |                                                     |                               |                            | D            | ados Pess            | soais                      |
|                          |                                                                          |                                                     |                               | Siane                      |              | 252755               | 4                          |
|                          |                                                                          |                                                     |                               | Cate                       | ooria:       | Docente              | -                          |
|                          |                                                                          |                                                     |                               | Titula                     | ação:        | DOUTO                | RADO                       |
|                          |                                                                          |                                                     |                               | Regi                       | ne Trabalho: | Dedicaç              | :ão Exclusiva              |
|                          |                                                                          |                                                     |                               |                            |              |                      |                            |
|                          |                                                                          |                                                     |                               | E-ma                       | il:          | experin              | nental@cpd.ufs.br          |

SIGAA(experimental) | Copyright © 2006-2012 - Superintendência de Informática - UFRN - (79) 2105-6602 - codorna.experimental\_1 - v3.3.14

Uma nova página abrirá mostrando uma relação de projetos os quais o coordenador faz parte. Ao lado de cada projeto, são exibidos dois ícones. Um referente a *Cadastrar Relatório Parcial* ( ) e outro referente a *Cadastrar Relatório Final* ().

Uma nova tela surgirá com um formulário a ser preenchido (ver próxima imagem).

O formulário é de simples preenchimento, apresentando sete campos para livre digitação referente às solicitações de informações específicas e três solicitações de informações objetivas, apresentando opções pré-definidas de livre marcação.

Logo abaixo no formulário, são solicitadas informações referentes à existência de Convênios e Contratos (caso haja), campo para anexar arquivos com mais detalhes sobre a ação desenvolvida (campo não obrigatório. Apenas se desejar complementar com documento mais rico em detalhes).

Ao final do formulário aparece uma lista de participantes do projeto, de preenchimento automático pelo sistema, mas que o professor pode alterá-la, se assim desejar, bastando, para isso, clicar em *"Alterar Lista de Participantes"* ( 🍰 ).

Terminando o relatório, o coordenador pode optar por "Salvar Rascunho" (se desejar verificar as informações posteriormente), "Enviar Relatório" (para validação da Chefia Departamental) ou ainda "Cancelar" (para apagar todas as informações ali preenchidas).

### IMPORTANTE

O formulário Parcial deve ser preenchido 06 meses após o início do projeto e o Final somente ao término da vigência do mesmo. Deve-se tomar muito cuidado ao preencher o relatório, pois o Final, como o nome já diz, finalizará, por consequência, a ação de extensão. Ou seja, se 06 meses após a inicialização de um projeto de 1 ano o coordenador fizer por engano o relatório final, após o aval da PROEX o projeto será finalizado de forma irreversível.

| UFS(experimental) -                                               | SIGAA(experimenta                                                                                                    | l) - Sistema Integrado de Ge                     | estão de Ativi              | dades Acadêmica      | s(experiment‰ab)∞o de | Sessão: 01:30 SAIR |
|-------------------------------------------------------------------|----------------------------------------------------------------------------------------------------|--------------------------------------------------|-----------------------------|----------------------|-----------------------|--------------------|
| NOME DO DOCENTE                                                   |                                                                                                    | Semestre atu                                     | al: 2011.1                  | 🎯 Módulos            | 🐠 Caixa Postal        | 🏷 Abrir Chamado    |
| Departamento de Lotação (cóc                                      | ligo do curso)                                                                                                    |                                                  |                             | Carlenu Docente      | 🔗 Alterar senha       | 🕢 Ajuda            |
| PORTAL DO DOCENTE >                                               | RELATÓRIO DE PROJETOS                                                                                                    | DE EXTENSÃO                                      |                             |                      |                       |                    |
|                                                                   | CADASTRO D                                                                                                    | E RELATÓRIO PARCIAL D                            | E PROJETO                   | S DE EXTENSÃ         | 0                     |                    |
| Código o<br>Título o<br>Unidade Pr<br>Fontes Finar<br>Discontos F | lo Projeto: PJ002-2012<br>lo Projeto: MANUAL SIGAA<br>roponente: DEPARTAMENTO<br>nciamento: SEM FINANCIAM<br>puroluidos: 2 | COMENTADO - PROJETOS<br>) DE COMPUTAÇÃO<br>IENTO |                             |                      |                       |                    |
| Existe relação objetiva en                                        | tre a proposta pedagógic                                                                                                   | a do curso e a proposta do pro                   | ojeto de exte               | ensão? Justifique    | *                     |                    |
|                                                                   |                                                                                                    |                                                  |                             | · · · · ·            |                       |                    |
|                                                                   |                                                                                                    |                                                  |                             |                      |                       |                    |
|                                                                   |                                                                                                    |                                                  |                             |                      |                       |                    |
| DETALHAMENTO DAS ATIVID                                           | ADES DESENVOLVIDAS:                                                                                                    |                                                  |                             |                      |                       |                    |
|                                                                   |                                                                                                    |                                                  |                             |                      |                       |                    |
|                                                                   |                                                                                                    |                                                  |                             |                      |                       |                    |
|                                                                   |                                                                                                    |                                                  |                             |                      |                       |                    |
| Resultados Obtidos: Qualita                                       | ativos. 🖈                                                                                                    |                                                  |                             |                      |                       |                    |
|                                                                   |                                                                                                    |                                                  |                             |                      |                       |                    |
|                                                                   |                                                                                                    |                                                  |                             |                      |                       |                    |
| Resultados Obtidos: Quanti                                        | tativos. 🖈                                                                                                    |                                                  |                             |                      |                       |                    |
|                                                                   |                                                                                                    |                                                  |                             |                      |                       |                    |
|                                                                   |                                                                                                    |                                                  |                             |                      |                       |                    |
| STRUM AND INC. IN IS                                              |                                                                                                    |                                                  |                             |                      |                       |                    |
| Dificuldades Encontradas:                                         | <b>濟</b> 員                                                                                                    |                                                  |                             |                      |                       |                    |
|                                                                   |                                                                                                    |                                                  |                             |                      |                       |                    |
|                                                                   |                                                                                                    |                                                  |                             |                      |                       | .:                 |
| Ajustes Realizados Durant                                         | e a Execução da Ação: 🖈                                                                                                    |                                                  |                             |                      |                       |                    |
|                                                                   |                                                                                                    |                                                  |                             |                      |                       |                    |
|                                                                   |                                                                                                    |                                                  |                             |                      |                       |                    |
|                                                                   |                                                                                                    |                                                  |                             |                      |                       |                    |
| Público Estimado: 30000 pe                                        | ssoas 🕐                                                                                                    |                                                  |                             |                      |                       |                    |
| Público real atingido: \star                                      | pessoas                                                                                                    |                                                  |                             |                      |                       |                    |
| OUTRAS AÇÕES REALIZADAS                                           | VINCULADAS AO PROJETO                                                                                                    |                                                  |                             |                      | <b>—</b>              |                    |
| CAMPANHAS EM GERAL                                                |                                                                                                    | CICLO DE ESTUDOS                                 |                             | o<br>sso             |                       |                    |
| ENCONTRO                                                          | ESPETÁCULO                                                                                                    | EXPOSIÇÃO                                        | FEIRA                       |                      | FESTIVAL              |                    |
|                                                                   |                                                                                                    | LANCAMENTO PRODUTO                               | MESA RE                     | DONDA<br>DE ESTUDOS  | MOSTRA                |                    |
|                                                                   | TORNEIO                                                                                                    | DIVULGAÇÃO                                       | OLIMPÍA                     | DA                   | OFICINA               |                    |
| DIVULGAÇÃO FERIAS                                                 | CAPACITAÇÃO                                                                                                    | 🗖 ATUALIZAÇÃO                                    | APERFEI                     | ÇOAMENTO             | MINI-CURSO            |                    |
| APRESENTAÇÃO DO PROJETO                                           | CAMPEONATO                                                                                                    |                                                  |                             | 0                    |                       |                    |
|                                                                   |                                                                                                    | CONFERÊNCIA                                      | CONGRE                      | sso                  | DEBATE                |                    |
| ENCONTRO                                                          |                                                                                                    | EXPOSIÇÃO                                        | FEIRA                       |                      | FESTIVAL              |                    |
|                                                                   |                                                                                                    | RECITAL                                          | SEMANA                      | DE ESTUDOS           | SEMINÁRIO             |                    |
| SIMPÓSIO                                                          | TORNEIO                                                                                                    | DIVULGAÇÃO                                       |                             | DA                   |                       |                    |
| PRODUÇÃO ACADÊMICA GER                                            | ABA:                                                                                                    |                                                  | L APERFEIG                  | ÇOAMENTO             | LI MINI-CURSO         |                    |
| 🗖 Artigo, Periódicos, Jornais                                     | e Similares                                                                                                    | 🗖 Capítulo de Livros                             |                             |                      |                       |                    |
| Livros                                                            |                                                                                                    | Participação em Eventos                          |                             |                      |                       |                    |
| Textos Didáticos ou para D     Audio Visuais                      | iscussão                                                                                                    | Exposição ou Apresentação                        | Artística                   |                      |                       |                    |
| Montagens                                                         |                                                                                                    | Programação Visual                               |                             |                      |                       |                    |
| Trabalhos de Conclusão                                            |                                                                                                    | Maquetes, Protótipos, Softwa                     | ares e Outros               |                      |                       |                    |
| Prêmio Recebido                                                   |                                                                                                    | Bolsa Obtida                                     |                             |                      |                       |                    |
| Visitas Científicas                                               | c Científicad a Culturais                                                                                                  | Participação em Comissão d                       | le Organização<br>Comissãos | o de Eventos         |                       |                    |
| Comissões Julgadoras                                              | s ciendineas e cuitarais                                                                                                   | Outros                                           | Connissoes                  |                      |                       |                    |
| CONVÊNIOS E CONTRATOS:                                            |                                                                                                    |                                                  |                             |                      |                       |                    |
| Se esta                                                           | Acão de extensão originou u                                                                                                | m convêrio ou contrato da UES(e:                 | (perimental) c              | oro outro órgão, int | forme o púmero deles  |                    |
| 30 6314                                                           | Ação de exterisão originos a                                                                                               | in convenio ou condiato da oristes               | (perimental) c              | om odd o orgao, m    | forme o namero deles  |                    |
| N                                                                 | ° Convênio:                                                                                                    |                                                  |                             |                      |                       |                    |
| An                                                                | o Convênio:                                                                                                    |                                                  |                             |                      |                       |                    |
| 4                                                                 | Iº Contrato:                                                                                                    |                                                  |                             |                      |                       |                    |
| AF                                                                | CONTRATO:                                                                                                    | CEIROS                                           |                             |                      |                       |                    |
|                                                                   |                                                                                                    | Não bá iteos de despesso                         | cadastrador                 |                      |                       |                    |
| ANEXAR ARQUIVO COM OUT                                            | ROS DETALHES DA EXECUCÂ                                                                                                    | to da ação                                       |                             |                      |                       |                    |
|                                                                   | Descrição: 🖈                                                                                                    |                                                  |                             |                      |                       |                    |
|                                                                   | Arquivo:                                                                                                    |                                                  | Selecionar arquiv           | ·o                   |                       |                    |
|                                                                   |                                                                                                    | Anexar Arquivo                                   |                             |                      |                       |                    |
| Descrição do Arquivo                                              |                                                                                                    | NEO LZ                                           | anadar                      |                      |                       |                    |
| LISTA DE PARTICIPANTES D                                          | O PROJETO                                                                                                    | Nao na arquivos adici                            | unados                      |                      |                       |                    |
|                                                                   |                                                                                                    | 💑 : Alterar Lista de Pa                          | articipantes                |                      |                       |                    |
| N° CPF                                                            | Nome                                                                                                    | Participação                                     |                             | Certific             | ado                   |                    |
|                                                                   |                                                                                                    | Não há participantes cao                         | lastrados                   |                      |                       |                    |
|                                                                   |                                                                                                    | Salvar (Rascunho) Enviar Rela                    | atório Cano                 | celar                |                       |                    |
|                                                                   |                                                                                                    | Portal do Docen                                  | ite                         |                      |                       |                    |
| SIGAA(experime                                                    | ental)   Copyright © 2006-20:                                                                                              | 12 - Superintendência de Informáti               | ca - UFRN - (7              | 9) 2105-6602 - cod   |                       |                    |

Todavia, <u>e somente para o Relatório Final</u>, para não ter que preencher novamente com todas as informações referente ao período de vigência do projeto, o coordenador poderá importar os dados do relatório parcial já cadastrado, para então complementar com as novas informações. Para tanto, basta clicar ao final da página no botão *Importar "Dados do Relatório Parcial"* (ver próxima imagem).

| Nº. | CPF                                                                             | Nome                    | Participação                            | Certificado                                                        |  |  |  |  |  |
|-----|---------------------------------------------------------------------------------|-------------------------|-----------------------------------------|--------------------------------------------------------------------|--|--|--|--|--|
|     |                                                                                 |                         | Não há participant                      | es cadastrados                                                     |  |  |  |  |  |
|     | Importar Dados do Relatório Parcial Salvar (Rascunho) Enviar Relatório Cancelar |                         |                                         |                                                                    |  |  |  |  |  |
|     |                                                                                 |                         |                                         |                                                                    |  |  |  |  |  |
|     |                                                                                 |                         | Portal do I                             | ocente                                                             |  |  |  |  |  |
|     | SIGAA(e                                                                         | ×perimental)   Copyrigh | t © 2006-2012 - Superintendência de Inf | rmática - UFRN - (79) 2105-6602 - codorna.experimental_1 - v3.3.14 |  |  |  |  |  |
|     |                                                                                 |                         |                                         |                                                                    |  |  |  |  |  |

Após as atualizações, o coordenador enviará o relatório para avaliação ou poderá salvá-lo para acessá-lo posteriormente.

## VALIDAÇÃO DO RELATÓRIO PELA CHEFIA DEPARTAMENTAL

Para validação do Relatório de Atividades enviado pelo coordenador do projeto, o chefe do Departamento/Setor irá ao Portal do Docente em Chefia / Autorizações / Validar Relatórios de Ações de Extensão.

| OME DO DO                                         | CENTE                                                                            | Semestre atual: 2011.1                                                                                                    | 🥮 Módulos                                | 🔮 Саіха                                                        | Postal                                                           | 🍗 Abrir Chamae                                          |
|---------------------------------------------------|----------------------------------------------------------------------------------|----------------------------------------------------------------------------------------------------|------------------------------------------|----------------------------------------------------------------|------------------------------------------------------------------|---------------------------------------------------------|
| epartamento                                       | de Lotação (código do curso)                                                     |                                                                                                    | 📲 Menu Docent                            | e 🛛 🔗 Altera                                                   | r senha                                                          | 🙆 Ajuda                                                 |
| 😝 Ensino [ 🧟                                      | 🕻 Chefia  Extensão 🗾 Proc                                                        | lução Intelectual 🛛 🕸 Ambientes Virtuais                                                                                                    |                                          |                                                                |                                                                  |                                                         |
| Autocad<br>Os alunos<br>e em segu<br>visualizar c | Componentes Curriculares<br>Relatórios<br>Docentes<br>Autorizações<br>Página WEB | <ul> <li>ara acesso aos projetos PIBIX</li> <li>projeto aprovado, devem se cadastrar pelo mesmo sister</li> <li>a. Módulos &gt; Portal do discente &gt; Extensão &gt; Consultar ag</li> <li>Autorizar Ações de Extensão</li> <li>Validar Relatórios de Ações de Extensão</li> </ul> | ma SIGAA<br>;ões, para<br>1 >> Todas     | Minhas<br>Ver Agenda                                           | s Mensagen<br>Trocar Fot<br>Editar Perf<br>das Turma             |                                                         |
| MINHAS TUP                                        | RMAS NO SEMESTRE                                                                 |                                                                                                    |                                          |                                                                |                                                                  |                                                         |
|                                                   | Nenh                                                                             | ouma turma aberta encontrada<br>Non Asenda das Turmas I. Ven turnas                                                                                                    | antavioura                               | Sua págir                                                      | a pessoal (                                                      | do SIGAA:                                               |
| * Total de Cre                                    | éditos da Disciplina / Sua carga l                                               | norária dedicada na turma ou subturma                                                                                                    | antenores                                | incep., / / www.u                                              | ocente.ur                                                        | s.brymoncene                                            |
| ** Total de al                                    | lunos matriculados / Capacidade<br>possui borário flexível e o borári            | e da turma<br>o exibido é da semana atual.                                                                                                    |                                          |                                                                | Mamarana                                                         | ter                                                     |
| , canna                                           |                                                                                  |                                                                                                    |                                          | <                                                              | Eletrôni                                                         | cos                                                     |
| EDITAIS PU                                        | BLICADOS                                                                         |                                                                                                    |                                          | 4                                                              | 2                                                                |                                                         |
| Edital                                            |                                                                                  | Período de Submissões                                                                                                    |                                          |                                                                |                                                                  |                                                         |
|                                                   |                                                                                  | ver todo                                                                                                    | s os editais                             | Calaas                                                         |                                                                  |                                                         |
|                                                   |                                                                                  |                                                                                                    |                                          | Calent                                                         |                                                                  | ·                                                       |
|                                                   |                                                                                  |                                                                                                    | Siat<br>Cat<br>Titu<br>Rec<br>Des<br>E-m | Da<br>egoria:<br>lação:<br>lime Trabalho:<br>ignações:<br>ail: | 426150<br>Docente<br>MESTRAD<br>Dedicaçã<br>Chefe de<br>experime | )O<br>o Exclusiva<br>: Departamento<br>antal@cpd.ufs.br |
|                                                   |                                                                                  |                                                                                                    |                                          |                                                                |                                                                  |                                                         |

Será aberta uma nova tela com uma relação de relatórios de projetos que faltam analisar e que já foram analisados. Ao lado de cada projeto não analisado aparecerão 3 ícones: *Visualizar Projeto* ( $\bigcirc$ ), *Visualizar Relatório* ( $\blacksquare$ ) e *Analisar Relatório* ( $\bigcirc$ ). Para proceder à avaliação, clique no link referente à análise do relatório ( $\bigcirc$ ). Uma nova página será aberta para que seja feita a análise do relatório (ver próxima imagem).

| LIES(experimental) - SIGAA(e)                 | vnerimental) - Sistor         | oo Integrado de   | Gactão do Ativ    | vidados Acadômicas(o    | vnorimontæber de s   | Seccio: 01:30 541 |
|-----------------------------------------------|-------------------------------|-------------------|-------------------|-------------------------|----------------------|-------------------|
| NOME DO DOCENTE                               | kpernirentarj - Sisten        | Semestre          | atual: 2011.1     | Módulos                 | 📌 Caixa Postal       | > Abrir Chamado   |
| Departamento de Lotação (código do curso)     | )                             | oemesae           | deadh Lorini      | Menu Docente            | Alterar senha        | Aiuda             |
| 🖌 Ensino 🤱 Chefia 🍐 Pesquisa 🥗 E              | tensão 🥻 Acões Associada      | as D Convênios    | Biblioteca        | Producão Intelectual    | Ambientes Virt       | tuais 🖼 Outros    |
| PORTAL DO DOCENTE > VALIDAÇÃO                 |                               |                   |                   |                         |                      |                   |
| TORTAL DO DOCENTE > TALIDAÇÃO                 | , DE REEHTORIO                |                   |                   |                         |                      |                   |
|                                               | Validaçã                      | to de Relatói     | RIO DE PROJE      | тоѕ                     |                      |                   |
| Código Projeto:                               | PJ002-2012                    |                   |                   |                         |                      |                   |
| Título Projeto:                               | MANUAL SIGAA COMENTADO        | - PROJETOS        |                   |                         |                      |                   |
| Loordenador(a):<br>Tipe de Pelatérieu         | HENDRIK TEIXEIRA MACEDO       |                   |                   |                         |                      |                   |
| Público Estimado:                             | 30000 pessoas                 |                   |                   |                         |                      |                   |
| Público Real Atendido:                        | 3000 pessoas                  |                   |                   |                         |                      |                   |
| DETALHAMENTO DAS ATIVIDADES DESEN             | VOLVIDAS:                     |                   |                   |                         |                      |                   |
| Atividades Realizadas:<br>teste               |                               |                   |                   |                         |                      |                   |
| Relação entre a proposta pedagógica<br>teste  | do curso e a proposta do      | projeto de exte   | ensão? Justifiq   | ue:                     |                      |                   |
| Outras ações realizadas vinculadas a          | o projeto:                    |                   |                   |                         |                      |                   |
| Apresentação do projeto em eventos            | de extensão:                  |                   |                   |                         |                      |                   |
| Produção acadêmica gerada:                    |                               |                   |                   |                         |                      |                   |
| Resultados Obtidos: Qualitativos.<br>teste    |                               |                   |                   |                         |                      |                   |
| Resultados Obtidos: Quantitativos.<br>teste   |                               |                   |                   |                         |                      |                   |
| Dificuldades Encontradas:<br>teste            |                               |                   |                   |                         |                      |                   |
| Ajustes Realizados Durante a Execuçã<br>teste | ăo da Ação:                   |                   |                   |                         |                      |                   |
| MEMBROS DA EQUIPE                             |                               |                   |                   |                         |                      |                   |
| Nome                                          | Categ                         | joria             | Função            |                         | Departament          | to                |
| HENDRIK TEIXEIRA MACEDO                       | DOCE                          | NTE               | COORDENADO        | R(A)                    | DCOMP                |                   |
| LISTA DE ARQUIVOS                             |                               |                   |                   |                         |                      |                   |
|                                               | Não há                        | arquivos adicion  | ados ao relatório | 1                       |                      |                   |
| DETALHAMENTO DE UTILIZAÇÃO DOS RE             | CURSOS FINANCEIROS            |                   |                   |                         |                      |                   |
|                                               | Não h                         | á itens de despes | as cadastrados    |                         |                      |                   |
|                                               |                               |                   |                   |                         |                      |                   |
| VALIDAÇÃO DO RELATÓRIO                        |                               |                   |                   |                         |                      |                   |
| Parecer: *<br>Justificativa:                  | APROVAR                       | ♥ ?               |                   |                         |                      |                   |
|                                               |                               |                   |                   |                         |                      |                   |
|                                               |                               |                   |                   |                         |                      |                   |
|                                               |                               |                   |                   |                         |                      |                   |
|                                               | Cor                           | nfirmar Validação | Cancelar          |                         |                      |                   |
|                                               |                               | Portal do Do      | cente             |                         |                      |                   |
| SIGAA(experimental)   Copy                    | right © 2006-2012 - Superinte | ndência de Inforr | nática - UFRN - ( | 79) 2105-6602 - codorn. | a.experimental_1 - v | 3.3.14            |

Nesta tela, apresentam-se dados básicos do projeto, bem como o detalhamento das atividades desenvolvidas informadas pelo coordenador do projeto, membros da equipe e lista de arquivos anexados (caso tenha sido anexado algum).

Logo abaixo dessas informações, como mostra na imagem acima, aparece o campo do Parecer com as opções Aprovar, Aprovar com Recomendação ou Reprovar.

O chefe colocará a opção desejada e informará a justificativa para essa escolha, que aparece em campo para livre digitação.

Terminado, o Chefe do Departamento/Setor poderá clicar em *Confirmar Validação* (para colocar o relatório à disposição da PROEX para análise e validação) ou *Cancelar* (se desejar cancelar a validação, para efetuá-la posteriormente).

Esse procedimento deverá se repetir no Relatório Final.

Quando da validação da PROEX no Relatório Final, o projeto aparece com a situação "Concluída".

Nesse momento, o projeto encerra as suas atividades.

### INFORMAÇÕES ADICIONAIS

🙇 ).

#### Substituindo um discente no projeto

**IMPORTANTE:** Para um aluno ser substituído, o mesmo deverá, antes do processo de substituição, apresentar via SIGAA Relatório Final das Atividades e o coordenador dar o parecer. Os procedimentos para elaboração de tal relatório encontram-se na parte INFORMAÇÕES PARA O ALUNO.

Para substituir um discente, acesse Portal do Docente e siga por extensão / planos de trabalho / indicar/substituir discente.

| 😂 Ensino 🛛 🎍 Pesquisa     | 🤝 Extensão 🛛 🦓 Açi | jes Associadas   | l) c | onvênios | 🖹 Biblioteca     | 🗾 Produção Intelectual |
|---------------------------|--------------------|------------------|------|----------|------------------|------------------------|
|                           | Ações de Extens    | ŏo               | •    |          |                  |                        |
| Autocadastro dos a        | Planos de Trabal   | no               | •    | Listar   | Meus Planos de   | e Trabalho             |
| e em seguida acessar co   | Relatórios         |                  | •    |          |                  |                        |
| visualizar os projetos qu | Comissão de Ava    | iliadores Ad Hoo | ⇒ →  | Cadas    | strar Plano de I | rabalho de Bolsista    |
|                           | Certificados e De  | clarações        | •    | Cadas    | strar Plano de T | rabalho de Voluntário  |
|                           | Editais de Extens  | ão               |      | Indica   | r/Substituir Dis | scente                 |

Uma nova página será aberta mostrando uma relação de discentes que possuem planos de trabalho cadastrados, suas funções no projeto, situação de cada um e período de vigência do plano (ver próxima imagem).

| LISTA DE PLANOS DE TRABALHO DE AÇÕES COORDENADAS PELO USUÁRIO ATUAL |               |                 |                         |       |  |  |  |
|---------------------------------------------------------------------|---------------|-----------------|-------------------------|-------|--|--|--|
| Discente                                                            | Vínculo       | Situação        | Período                 |       |  |  |  |
| TÍTULO DO PROJETO                                                   |               |                 |                         |       |  |  |  |
| NOME DO DISCENTE                                                    | BOLSISTA PAEX | ATIVO           | 16/08/2011 a 15/08/2012 | Q 🍰 🕯 |  |  |  |
| DISCENTE NÃO DEFINIDO                                               |               |                 | 16/08/2011 a 15/08/2012 | Q 🏖   |  |  |  |
|                                                                     | Po            | rtal do Docente |                         |       |  |  |  |

Observe que no *"discente não definido"* a opção de finalizar ( 2010) não se encontra disponível. Isso acontece porque o discente já foi finalizado pelo sistema após o coordenador dar o parecer em seu Relatório Final.

Clicar no link referente à substituição do discente não definido (<sup>2</sup>). Na nova tela serão mostradas, logo no início, observe as informações a respeito do projeto e do discente que será substituído.

|                       | INDICAR DISCENTE                                                                                  |                             |
|-----------------------|---------------------------------------------------------------------------------------------------|-----------------------------|
|                       | Código: PJ102-2011                                                                                |                             |
| Т                     | tulo da Extensão: TÍTULO DO PROJETO                                                               |                             |
|                       | Coordenador(a): NOME DO COORDENADOR DO PROJETO                                                    |                             |
| t                     | ocal de Trabalho: RESPECTIVO LOCAL DE TRABALHO                                                    |                             |
|                       | FINALIZAÇÃO                                                                                       |                             |
|                       | Discente Atual: NOME DO ALUNO                                                                     |                             |
|                       | Tipo de Vínculo: BOLSISTA PAEX                                                                    |                             |
|                       | Situação: ATIVO                                                                                   |                             |
|                       | Data de Início: 16/08/2011                                                                        |                             |
| Data                  | la finalização: 🖈 15/08/12 🔤                                                                      |                             |
| Motivo d              | Substituição: * SELECIONE O MOTIVO                                                                |                             |
|                       | INDICAÇÃO                                                                                         |                             |
|                       | Discente: *                                                                                       | 1                           |
| т                     |                                                                                                   |                             |
| n                     |                                                                                                   |                             |
| Ľ                     |                                                                                                   |                             |
| Para os b<br>Poupança | olsistas remunerados, informe abaixo seus dados bancários. Observação: a conta informada não pode | ser Conta Conjunta ou Conta |
|                       | Banco: * SELECIONE UM BANCO 🛛 🗹                                                                   |                             |
|                       | Nº Agência: 🛪                                                                                     |                             |
| Nº C                  | onta Corrente: *                                                                                  |                             |
|                       | E: HISTÓRICO                                                                                      |                             |
| DISCENT               | ES QUE REALIZARAM ADESÃO AO CADASTRO ÚNICO E DEMONSTRARAM INTERESSE NES                           | TA AÇÃO DE EXTENSÃO         |
| Matrícula             | Discente                                                                                          |                             |
| 22222222              | ALUNO 1 QUE DEMONSTROU INTERESSE NO PROJETO                                                       | =                           |
| 33333333              | ALUNO 2 QUE DEMONSTROU INTERESSE NO PROJETO                                                       |                             |
|                       | Confirmar Indicação Cancelar                                                                      |                             |
|                       |                                                                                                   |                             |
|                       | Portal do Docente                                                                                 |                             |

Logo após o coordenador deve informar a data da finalização do discente no projeto, o motivo pelo qual levou essa finalização e os dados a respeito do novo discente.

Após preenchimento, basta clicar em "Confirmar Indicação" para finalizar a substituição.

## **IMPORTANTE:**

- 1º Somente discentes que constarem da relação de demonstração de interesse poderão entrar no projeto;
- 2º Os dados bancários são obrigatórios somente se o discente a ser substituído for Bolsista PAEX.
- 3º Não haverá necessidade de cadastramento de outro plano de trabalho, pois o discente que entrar assume o plano de trabalho do que foi substituído.

#### Dando parecer em relatório de atividades dos discentes

Para visualizar e/ou dar parecer em Relatório de Atividades do Discente, basta ir no Portal do Docente em extensão / Relatórios / Relatórios de Discentes de Extensão.

| UFS(experimental)                                                                                                    | - SIGAA(experimental) -                                                                                                    | Sistema Integrado de Gestão de Ativi                                                                                                    | dades Aradêmiras                                           | :(exneriment <b>%b)</b> oo de l                                                                                                    | 2.<br>Sessão: 01:30 SAIF                                             |
|----------------------------------------------------------------------------------------------------|----------------------------------------------------------------------------------------------------|----------------------------------------------------------------------------------------------------|------------------------------------------------------------|----------------------------------------------------------------------------------------------------|----------------------------------------------------------------------|
| NOME DO DOCENTE<br>Departamento de Lotação (c                                                                                       | ódigo do curso)                                                                                                    | Semestre atual: 2011.1                                                                                                    | 🤪 Módulos<br>📲 Menu Docente                                | 🔥 Caixa Postal                                                                                                    | 🏷 Abrir Chamado<br>🥝 Ajuda                                           |
| Ensino Pesquisa Autocadastro dos c Os alunos interessados c e em seguida acessar co visualizar os projetos qu MINHAS TURMAS NO SEME | <ul> <li>Extensão Ações Associadas</li> <li>Ações de Extensão</li> <li>Planos de Trabalho</li> <li>Relatórios</li> <li>Comissão de Avaliadores Ad Hoc</li> <li>Certificados e Declarações</li> <li>Editais de Extensão</li> </ul> STRE Nenhuma turma aberta o | Convênios Biblioteca Produção<br>projetos PIBIX<br>Relatórios de Discentes de Extensão<br>Relatórios de Ações de Extensão<br>« 11<br>encontrada<br>Ver Agenda das Turmas   Ver turmas a | Intelectual 🏽 Amb<br>io ra<br>>> Todos<br>nteriores http:/ | vientes Virtuais 🖓 O<br>Minhas Mensage<br>Trocar Fo<br>Editar Pe<br>Ver Agenda das Turm<br>Sua página pessoa<br>//www.docente.ufs. | utros<br>ens<br>enfi<br>inas<br>I do SIGAA:<br>br/dmcnascimento      |
| * Total de Creditos da Diso<br>** Total de alunos matricu<br>*** A turma possui horário<br>EDITAIS PUBLICADOS                       | iplina / Sua carga horária dedicada na<br>lados / Capacidade da turma<br>o flexível e o horário exibido é da sem:                                                                                                    | turma ou subturma<br>ana atual.                                                                                                    |                                                            | Memoral                                                                                                    | ndos<br>nicos                                                        |
| Edital                                                                                                    | Período                                                                                                    | de Submissões<br>ver todos o                                                                                                    | os editais                                                 | Calendário Univ                                                                                                    | ersitário                                                            |
|                                                                                                    |                                                                                                    |                                                                                                    | Siape:<br>Categ<br>Titulay<br>Regim<br>E-mail              | Dados Pes:<br>: 842670<br>oria: Docent<br>ção: MESTR.<br>te Trabalho: Dedica;<br>l: experir                                        | <b>soais</b><br>15<br>e<br>ADO<br>ção Exclusiva<br>nental@cpd.ufs.br |
|                                                                                                    |                                                                                                    | Portal do Docente                                                                                                    |                                                            |                                                                                                    |                                                                      |

Uma nova tela se abrirá mostrando qual discente apresentou relatório e que tipo de relatório foi elaborado.

| UFS(expe     | rimental) - SIGAA                        | <b>(experimental) -</b> Sistema I   | ntegrado de Ges        | tão de Ativid  | ades Acadêmicas    | (experiment <b>?al)</b> po de | Sessão: 01:30 SAIR |
|--------------|------------------------------------------|-------------------------------------|------------------------|----------------|--------------------|-------------------------------|--------------------|
| NOME DO DO   | CENTE                                    |                                     | Semestre atual: 2011.1 | 🎯 Módulos      | 🍏 Caixa Postal     | 🍗 Abrir Chamado               |                    |
| Departamento | epartamento de Lotação (código do curso) |                                     |                        |                | 📲 Menu Docente     | 🔗 Alterar senha               | 🥝 Ajuda            |
| 😝 Ensino 🧯   | 🁌 Pesquisa 🛭 🦈 Extensão                  | ) 🧟 Ações Associadas 🕕 Convênio     | os 📑 Biblioteca        | Produção II    | ntelectual 🐞 Amb   | ientes Virtuais  🍓 O          | utros              |
| PORTAL D     | O DOCENTE > AVALIA                       | R RELATÓRIOS DE DISCENTES DE        | EXTENSÃO               |                |                    |                               |                    |
|              |                                          | 🔍: Visualizar                       | Relatório 🔇: /         | valiar Relat   | ório               |                               |                    |
|              |                                          | LISTA DE RELATÓRIOS DE DISCEN       | TES DE AÇÕES CO        | DRDENADAS P    | ELO USUÁRIO AT     | UAL                           |                    |
| Matrícula    | Discente                                 |                                     | Vínculo                | Tipo de        | Relatório          | Avaliado                      | o em               |
| PJ102-2011   | I - ATLAS DA FLORA                       | DE SERGIPE                          |                        |                |                    |                               |                    |
| 999999999999 | NOME DO DISCENTE                         |                                     | VOLUNTÁRIO             | RELATÓ         | RIO PARCIAL        |                               | Q Ø                |
|              |                                          |                                     | Portal do Docent       | 9              |                    |                               |                    |
|              | SIGAA(avparimental)   (                  | opuriabt @ 2006-2012 - Superiotopdá | incia de Informátic    | - LIEDN - (79) | 1 2105-6602 - codo | roa ovporimental 1 -          |                    |

Ao lado do relatório aparecem dois links: um para visualizar o relatório, versão para impressão ( 🤍 ) e outro para dar parecer ( 🎯 ).

Ao clicar no link referente ao parecer, o relatório do aluno será exibido e ao final um campo destinado ao livre preenchimento do Coordenador para dar o devido parecer (ver próxima imagem).

Ao término do parecer, o coordenador tem a opção de Cancelar ou Confirma-lo.

Uma vez confirmando, o mesmo fica visível para o aluno no Portal do Discente para o devido conhecimento.

| UFS(experimental) - SIGAA(experimental) - Si                                 | stema Integrado de Gestão de Ativi | dades Acadêmicas( | (experiment@)/>o de : | Sessão: 01:30 <b>SAIR</b> |
|------------------------------------------------------------------------------|------------------------------------|-------------------|-----------------------|---------------------------|
| NOME DO DOCENTE                                                              | Semestre atual: 2011.1             | 🧿 Módulos         | 🍏 Caixa Postal        | 🍗 Abrir Chamado           |
| Departamento de Lotação (código do curso)                                    |                                    | 📲 Menu Docente    | 🔗 Alterar senha       | 🥝 Ajuda                   |
| 🛭 🥮 Ensino 🍦 Pesquisa 🚿 Extensão  Ações Associadas 👘                         | Convênios 🔳 Biblioteca 🗾 Produção  | Intelectual 🐞 Amb | ientes Virtuais 🛛 🍓 O | utros                     |
| PORTAL DO DOCENTE > AVALIAR RELATÓRIOS DE DISCEN                             | TES DE EXTENSÃO                    |                   |                       |                           |
| Avaliação                                                                    | de Relatório de Discente de E      | TENSÃO            |                       |                           |
| Ação de Extensão:<br>PJ102-2011 - TÍTULO DO PROJETO                          |                                    |                   |                       |                           |
| Discente:                                                                    |                                    |                   |                       |                           |
| MATRICOLA E NOME DO DISCENTE<br><b>Tipo de Vínculo:</b><br>Voluntário        |                                    |                   |                       |                           |
| Curso do Discente:<br>Curso do discente e Sigla do Departamento de seu curso |                                    |                   |                       |                           |
| DADOS DO RELATÓRIO                                                           |                                    |                   |                       |                           |
| TIPO:<br>RELATÓRIO PARCIAL                                                   |                                    |                   |                       |                           |
| Data de Envio:<br>01/02/2012                                                 |                                    |                   |                       |                           |
| Introdução:<br>TESTE                                                         |                                    |                   |                       |                           |
| Metodologia:<br>TESTE                                                        |                                    |                   |                       |                           |
| Ações:<br>TESTE                                                              |                                    |                   |                       |                           |
| Resultados:<br>TESTE                                                         |                                    |                   |                       |                           |
| Conclusões:<br>TESTE                                                         |                                    |                   |                       |                           |
| PARECER DA COORDENAÇÃO DA AÇÃO SOBRE O RELATÓRIO D                           | D(A) DISCENTE                      |                   |                       |                           |
| Detalhes do Parecer:                                                         |                                    |                   |                       |                           |
|                                                                              |                                    |                   |                       |                           |
|                                                                              | Confirmar Parecer Cancelar         |                   |                       |                           |
|                                                                              | Portal do Docente                  |                   |                       |                           |

SIGAA(experimental) | Copyright © 2006-2012 - Superintendência de Informática - UFRN - (79) 2105-6602 - codorna.experimental\_1 - v3.3.14

#### Gerenciando a Equipe do Projeto

A equipe do projeto é aquela cuja função consiste nas atividades de organização, elaboração e orientação das atividades deste, auxiliando a Coordenação do mesmo na logística de suas atividades.

Nada impede que alunos façam parte da equipe. Entretanto, alguns professores colocam alunos com planos de trabalho também na equipe organizadora. Neste caso, faz-se necessário ter atenção na hora de substituir um discente ou simplesmente finalizá-lo.

Caso um discente seja finalizado, independente de ser substituído, e se ele também estiver na equipe do projeto, deve-se finalizálo também na equipe, para não gerar informações desencontradas na hora da devida certificação.

Pois se ele for finalizado, ao término do projeto, ele terá direito a um certificado de participação no mesmo com carga horária proporcional ao período que ele ficou no projeto.

Todavia, se ele fizer parte também da equipe e não for finalizado lá, ao término do projeto será dado a ele uma certificação com a carga horária total do projeto, como se ele tivesse ficado até o seu encerramento, o que não ocorreu.

Neste caso, faz-se necessário ter atenção na hora de substituir um discente ou simplesmente finalizá-lo, sem necessariamente colocar outro em seu lugar.

### ATENÇÃO:

1º - somente discentes voluntários podem ser finalizados sem ocorrer substituição do mesmo. Para a finalização do projeto de alunos bolsistas, há de se fazer a substituição para que outro aluno possa assumir a bolsa concedida que se encontra vaga.

2º - somente discentes poderão ser substituídos da equipe do projeto. Uma vez o projeto aprovado pelo chefe do Departamento/setor, não poderá mais haver substituição de Docentes ou Técnicos-Administrativos. Somente finalização ou remoção.

#### Certificados

Os certificados referentes à participação em ações de extensão podem ser emitidos em Extensão / Certificados e Declarações, tanto para docentes como para discentes.

Para o técnicos administrativos o Link certificados e declarações já se apresenta de forma explícita na página inicial.

**OBS.:** Todo e qualquer certificado só é liberado ao término da ação, quando esta se apresentar no SIGAA em situação CONCLUÍDA. Durante o período que o participante fizer parte da ação, ainda em vigência, o sistema libera uma Declaração de Participação.

Quando a ação estiver concluída será liberado o link "*Certificado*" (**R**) que ficará disponível ao lado da ação que participou.

### INFORMAÇÕES PARA O ALUNO

#### **COMO SE CADASTRAR**

O aluno, para demonstrar interesse no projeto, deverá acessar o sistema, PELO MOZILLA FIREFOX, através do endereço <u>http://www.sigaa.ufs.br</u>, clicar em "ENTRAR NO SISTEMA". Ao abrir a nova tela, logo abaixo de usuário e senha, no canto direito, aparece "Aluno". Se não possuir cadastro no SIGAA, clique no link "CADASTRAR-SE".

Será aberto um formulário que deverá ser preenchido pelo aluno, informando um login e senha a sua livre escolha, sendo esta última composta por letras, números e símbolos.

Ao término do cadastro, aparecerá uma nova tela com uma mensagem em verde no canto superior esquerdo informando "Cadastro realizado com sucesso."

Nesse momento, o discente já pode acessar o SIGAA digitando seu usuário e senha cadastrados.

Uma vez entrando no Sistema, você será redirecionado para a sua página pessoal, com todas as informações e opções de acesso pertinente às suas atividades enquanto aluno da UFS.

| UFS(experimental) - SIGAA(experimen                         | <b>ntal) -</b> Sistema Integrado de Gestão de Ativ   | idades Acadêmicas    | (experiment <b>(al)</b> po de | Sessão: 01:30 SAII |
|-------------------------------------------------------------|------------------------------------------------------|----------------------|-------------------------------|--------------------|
| NOME DO DISCENTE<br>Departamento do Curso (código do curso) | Semestre atual: 2011.1                               | 🥮 Módulos            | 🐠 Caixa Postal                | 🍗 Abrir Chamado    |
|                                                             |                                                      | 📲 Menu Docente       | 🔗 Alterar senha               | 🥝 Ajuda            |
| 💝 Extensão 🚨 Bolsas 🍓 Outros                                |                                                      |                      |                               |                    |
|                                                             |                                                      |                      | Atualizar Foto e F            | erfil              |
|                                                             |                                                      | Meus Dados Pessoais  |                               | oais               |
|                                                             |                                                      | NOME                 | DO DISCENTE                   |                    |
|                                                             | Portal do Discente                                   |                      |                               |                    |
| SIGAA(experimental)   Copyright © 2006                      | 5-2012 - Superintendência de Informática - UFRN - (1 | 79) 2105-6602 - codo | rna.experimental_1 -          | v3,3.14            |

#### DEMONSTRANDO INTERESSE NO PROJETO

Para demonstrar interesse em projetos de extensão, o aluno deverá entrar no sistema SIGAA com seu usuário e senha e, em portal do discente, entrar em "Bolsas / Oportunidades de Bolsa".

| NOME DO DISCENTE                        | Semestre atual: 2011.1 | 🎯 Módulos      | 🍏 Caixa Postal     | 🏷 Abrir Chamado |
|-----------------------------------------|------------------------|----------------|--------------------|-----------------|
| Departamento do Curso (código do curso) |                        | 📲 Menu Docente | 🔗 Alterar senha    | 🥝 Ajuda         |
| 💖 Extensão 🤷 Bolsas 🍓 Outros            |                        |                |                    |                 |
| Oportunidades de Bolsa                  |                        |                | Atualizan Esta o I | าะเส            |
| Acompanhar Meus Registros de Interesse  |                        |                | Atualizar roto e i |                 |
|                                         |                        |                | Meus Dados Pes     | soais           |
|                                         |                        | JANIS          | SSON GOIS DE SOUZA |                 |
|                                         | Portal do Discente     |                |                    |                 |

Abrir-se-á uma nova janela solicitando informar o tipo de bolsa. Informe "extensão".

| NOME DO DISCENTE                                                                                                    | Semestre atual: 2011.1                                                                                                    | 🥥 Módulos                                   | 🍏 Caixa Postal                  | 🍗 ≽ Abrir Chamado |
|----------------------------------------------------------------------------------------------------|----------------------------------------------------------------------------------------------------|---------------------------------------------|---------------------------------|-------------------|
| )epartamento do Curso (código do curso)                                                                                    |                                                                                                    | 📲 Menu Docente                              | 🔗 Alterar senha                 | 🥝 Ajuda           |
| 🤝 Extensão 🚨 Bolsas 🍓 Outros                                                                                               |                                                                                                    |                                             |                                 |                   |
| E                                                                                                    | Busca por oportunidades de bolsa na UFS(expe                                                                                         | rimental)                                   |                                 |                   |
| Este espaço é destinado aos alunos interessa<br>Aqui você poderá encontrar oportunidades de<br>de bolsa em:<br>• Monitoria | idos em participar do lado prático da vida acadêmica<br>e forma fácil e centralizada, buscando por vagas nas                         | dentro da UFS(exper<br>mais diversas áreas. | imental).<br>Esta busca abrange | as oportunidades  |
| <ul> <li>Extensão</li> <li>Pesquisa</li> <li>Ações Associadas</li> <li>Apoio Técnico</li> </ul>                            |                                                                                                    |                                             |                                 |                   |
| Para obter informações sobre o novo modelo                                                                                 | de concessão de bolsa CLIQUE AQUI.                                                                                                   |                                             |                                 |                   |
|                                                                                                    | Buscar Oportunidades                                                                                                    |                                             |                                 |                   |
| Tipo d                                                                                                    | de bolsa: * SELECIONE O TIPO DE BOLSA DE SE<br>SELECIONE O TIPO DE BOLSA DE SE<br>MONITORIA<br>EXTENSÃO<br>PESQUISA<br>APQIO TÉCNICO | U INTERESSE<br>U INTERESSE                  |                                 |                   |

Uma vez feito isso, aparecerão campos de busca para que o aluno escolha a forma de pesquisar (por ano, edital, título do projeto, orientador, etc.). Escolha uma das opções e clique em buscar.

Ao visualizar o projeto, clicar no ícone referente a "Participar da seleção de Bolsas de Extensão" ( 🤌 ) localizado no canto direito.

|                                               |                           | Tipo de bolsa: * EXTENSÃO                      |                                  | ×               |       |
|-----------------------------------------------|---------------------------|------------------------------------------------|----------------------------------|-----------------|-------|
|                                               | Ano Atividade:            | * 2012                                         |                                  | Carola a        |       |
| 5                                             | 🗹 🛛 Tipo Atividade:       | PROJETO                                        | ×                                |                 |       |
| 5                                             | Orientador:               | 99999999 NOME DO COORDENADOR                   |                                  |                 |       |
| Centro:                                       |                           | CENTRO DE LOTAÇÃO DO COORDENADOR               | CENTRO DE LOTAÇÃO DO COORDENADOR |                 |       |
| Departamento:                                 |                           | SETOR DE LOTAÇÃO DO COORDENADOR                | ×                                | Sewar           |       |
|                                               |                           | Buscar Cancelar                                |                                  |                 |       |
|                                               |                           | * Campos de preenchimento obrigatór            | rio.                             |                 |       |
| 🔍: Ver detalhes do projeto                    |                           | 🐉: Participar da Seleção de Bolsas de Extensão | 🖼: Enviar Mensagem ao Re         | esponsável pela | Bolsa |
|                                               |                           | OPORTUNIDADES ENCONTRADAS(2                    | )                                |                 |       |
|                                               |                           | Vagas Demuneradas                              | Responsável                      | Unidade         | -     |
| )escrição da Bols                             | sa                        | Yayas Kemunerauas                              |                                  |                 |       |
| D <b>escrição da Bol</b> s<br>Manual SIGAA CC | sa<br>)MENTADO - PROJETOS | 0                                              |                                  | DCOMP           | 08    |

Será aberta uma nova tela com um breve formulário (com todos os campos de preenchimento obrigatório) solicitando telefone, email e qualificações. (ver próxima imagem)

Este último campo é livre, para que o aluno digite tudo aquilo que ele achar relevante para o conhecimento do coordenador do projeto desejado.

| ME DO DISCENTE                            | Semestre atual: 2011.1   | 🥑 Módulos         | 🍏 Caixa Postal  | 🏷 Abrir Chamado |
|-------------------------------------------|--------------------------|-------------------|-----------------|-----------------|
| partamento do Curso (código do curso)     |                          | 📲 Menu Docente    | 👷 Alterar senha | 🥝 Ajuda         |
| 🕈 Extensão 🚨 Bolsas 🖓 Outros              |                          |                   |                 |                 |
| DADOS                                     | S DA AÇÃO DE EXTENSÃO    | )                 |                 |                 |
| Código: PJxxx-2012                        |                          |                   |                 |                 |
| Título da Ação: MANUAL SIGAA COME         | ENTADO - PROJETOS        |                   |                 |                 |
| Coordenação: NOME DO COORDENADOR          |                          |                   |                 |                 |
| Tipo da Ação: PROJETO                     |                          |                   |                 |                 |
| Município de Realização: São Cristóvão    |                          |                   |                 |                 |
| Espaço de Realização: UFS São Cristóvão   |                          |                   |                 |                 |
| Unidade Proponente: DEPARTAMENTO DE C     | COMPUTAÇÃO               |                   |                 |                 |
| Outras Unidades Envolvidas:               |                          |                   |                 |                 |
| Área Temática Principal: EDUCAÇÃO         |                          |                   |                 |                 |
| Área do CNPq: Ciências Humanas            |                          |                   |                 |                 |
| Fonte de Financiamento: SEM FINANCIAMENTO |                          |                   |                 |                 |
| Tipo de Cadastro: SUBMISSÃO DE PROF       | POSTA                    |                   |                 |                 |
|                                           |                          |                   |                 |                 |
|                                           | DADOS DO ALUNO           |                   |                 |                 |
| Email: \star                              |                          |                   |                 |                 |
| Telefone: 🖈                               |                          |                   |                 |                 |
|                                           |                          |                   |                 |                 |
|                                           |                          |                   |                 |                 |
| Oualificações: *                          |                          |                   |                 |                 |
|                                           |                          |                   |                 |                 |
|                                           |                          |                   |                 |                 |
| Currículo Lattes: *                       |                          |                   |                 |                 |
|                                           | 1                        | << Voltar Cancela | r               |                 |
| Registrar-se como Interessado             | Mais detaines desta Acao |                   |                 |                 |

Portal do Discente SIGAA(experimental) | Copyright @ 2006-2012 - Superintendência de Informática - UFRN - (79) 2105-6602 - codorna,experimental\_1 - v3.3,14

Aparece também um campo para colocar o endereço do Currículo Lattes.

Uma vez preenchido o formulário, o aluno deverá clicar no botão "registrar-se como interessado" localizado ao final da página.

Nesse momento a demonstração de interesse foi feita, ficando agora a cargo do coordenador do projeto a seleção dos alunos.

## ATENÇÃO

Os métodos utilizados no processo seletivo dos alunos para participarem dos projetos de extensão são de inteira responsabilidade do coordenador de cada projeto. Ou seja, o coordenador tem autonomia para utilizar a metodologia que achar mais adequada, de acordo com a natureza de cada projeto.

## ELABORAÇÃO DE RELATÓRIO:

O Relatório de Atividades é **<u>obrigatório a todos os discentes</u>** que fazem parte de projeto de extensão **<u>com planos de trabalhos</u>** devidamente cadastrados. Sua periodicidade é determinada pelo coordenador.

Para o Discente elaborar o Relatório de Atividades, seja ele Parcial ou Final, basta ir ao Portal do Discente em *Extensão / Meus Relatórios.* 

| NOME DO DISCENTE<br>Departamento do Curso (código do curso) |                                                                                                    | Semestre atual: 2011.1            |                     | 🝏 Caixa Postal           | 🏷 Abrir Chamado           |
|-------------------------------------------------------------|----------------------------------------------------------------------------------------------------|-----------------------------------|---------------------|--------------------------|---------------------------|
|                                                             |                                                                                                    |                                   | 📲 Menu Docente      | 🔗 Alterar senha          | 🥝 Ajuda                   |
| 🍐 Pesquisa 💐                                                | 🖻 Extensão 🛛 🐺 Monitoria 🛛 🍓 Ações Associadas                                                                | 📑 Biblioteca 🚨 Bolsas 🔉 Ambientes | Virtuais 🛛 🖓 Outros |                          |                           |
|                                                             | Consultar Ações                                                                                              |                                   |                     | Atualizar Foto e F       | Perfil                    |
| Não há nơ                                                   | Meus Planos de Trabalho<br>Minhas Ações como Membro da Equipe                                                |                                   |                     | Meus Dados Pes:          | soais                     |
|                                                             | Meus Relatórios                                                                                              |                                   | JANIS               | SON GOIS DE SOUZA        |                           |
| TURMAS DO                                                   | Certificados e Declarações<br>Inscrição On-line em Ações de Extensão<br>Visualizar Resultados das inscrições |                                   |                     | (2) Fórum<br>de<br>CURSO | Avaliação<br>Istitucional |
|                                                             | Nenhuma turma neste                                                                                          | semestre                          |                     |                          |                           |
|                                                             |                                                                                                    | Ver turmas a                      | nteriores           |                          |                           |

Uma nova página se abrirá informando qual a ação que o respectivo discente faz parte e quais os relatórios que o mesmo já elaborou.

| UFS(experimental) - SIGAA(experimental                                  | ) - Sistema Integrado de Gestão de Ativi                                                                                          | idades Acadêmicas                          | (experiment <b>(al)</b> po de | Sessão: 01:30 SAIR |
|-------------------------------------------------------------------------|----------------------------------------------------------------------------------------------------|--------------------------------------------|-------------------------------|--------------------|
| NOME DO DISCENTE                                                        | Semestre atual: 2011.1                                                                                                    | 🎯 Módulos                                  | 🍏 Caixa Postal                | 🍗 Abrir Chamado    |
| Departamento do Curso (código do curso)                                 |                                                                                                    |                                            | 👷 Alterar senha               | 🥝 Ajuda            |
| 💊 Pesquisa 🧇 Extensão 🥥 Monitoria 🎄 Ações Assoc                         | siadas 📑 Biblioteca 🤷 Bolsas 🔉 Ambientes                                                                                          | Virtuais 🛛 🖓 Outros                        |                               |                    |
| PORTAL DO DISCENTE > RELATÓRIO DE DISCENTE                              | DE EXTENSÃO                                                                                                    |                                            |                               |                    |
| iii: Cad<br>Cad<br>Cad<br>Cad<br>Cad<br>Cad<br>Cad<br>Cad<br>Cad<br>Cad | lastrar Relatório Parcial 🛛 🗂: Cadastrar R<br>Enviar Relatório 🛛 📄: Cancelar Relatório<br>ISTA DE RELATÓRIOS DE DISCENTES DE EXTI | elatório Final<br>: Ver Relatório<br>ENSÃO | 2                             |                    |
| Ação de Extensão                                                        | Data Envio                                                                                                    | 1                                          | Parecer                       |                    |
| TÍTULO DO PROJETO O QUAL O ALUNO FAZ PARTE                              |                                                                                                    |                                            |                               | 📑 🔁                |
|                                                                         | Não há relatórios cadastrados para esta açã                                                                                       | ò,                                         |                               |                    |
| -                                                                       | Portal do Discente                                                                                                    |                                            |                               |                    |
| SIGAA(experimental)   Copyright © 2006-201                              | L2 - Superintendência de Informática - UFRN - (7                                                                                  | '9) 2105-6602 - codo                       | rna.experimental_1 -          | v3.3.14            |

Ao lado do projeto aparecem dois ícones: um para cadastrar o Relatório Parcial ( ) e outro para cadastramento do Relatório Final ( ).

Ao clicar no link referente ao relatório que irá preencher, uma nova página se abrirá com um formulário a ser preenchido.

| UFS(experimental) - SIGAA(ex                                                                                   | <b>perimental) -</b> Sistema In | tegrado de Gestão de Ativi    | dades Acadêmicas(   | experiment <b>al</b> )/00 de                                                                                     | Sessão: 01:30 <b>SAIR</b> |
|----------------------------------------------------------------------------------------------------|---------------------------------|-------------------------------|---------------------|----------------------------------------------------------------------------------------------------|---------------------------|
| NOME DO DISCENTE                                                                                               |                                 | Semestre atual: 2011.1        | 🧐 Módulos           | 🔥 Caixa Postal                                                                                                   | 🏷 Abrir Chamado           |
| Departamento do Curso (código do curso)                                                                        |                                 |                               | 📲 Menu Docente      | 😤 Alterar senha                                                                                                  | 🥝 Ajuda                   |
| 🍦 Pesquisa 👒 Extensão 🛛 🐺 Monitoria 🖡                                                                          | 🏘 Ações Associadas  🔝 Bibliote  | ca 🤷 Bolsas 🐞 Ambientes       | Virtuais 🛛 🖓 Outros |                                                                                                    |                           |
| PORTAL DO DISCENTE > RELATÓRIO                                                                                 | DE DISCENTE DE EXTENSÃO         |                               |                     |                                                                                                    |                           |
| and a second second second second second second second second second second second second second second second | D                               |                               |                     |                                                                                                    |                           |
| Ação de Extensão:                                                                                              | RELATURIU                       | DE DISCENTE DE EXTENSA        | U                   |                                                                                                    |                           |
| PJ102-2011 - TÍTULO DO PROJETO                                                                                 |                                 |                               |                     |                                                                                                    |                           |
| Tipo de Relatório:<br>RELATÓRIO PARCIAL                                                                        |                                 |                               |                     |                                                                                                    |                           |
| Discente:<br>MATRÍCULA NOME DO DISCENTE                                                                        |                                 |                               |                     |                                                                                                    |                           |
| Introdução:                                                                                                    |                                 |                               |                     |                                                                                                    |                           |
|                                                                                                    |                                 |                               |                     |                                                                                                    |                           |
|                                                                                                    |                                 |                               |                     |                                                                                                    |                           |
| Metodologia:                                                                                                   |                                 |                               |                     |                                                                                                    |                           |
|                                                                                                    |                                 |                               |                     |                                                                                                    |                           |
|                                                                                                    |                                 |                               |                     |                                                                                                    |                           |
|                                                                                                    |                                 |                               |                     |                                                                                                    |                           |
| Atividades Realizadas: 🔽                                                                                       |                                 |                               |                     |                                                                                                    | 10                        |
|                                                                                                    |                                 |                               |                     |                                                                                                    |                           |
|                                                                                                    |                                 |                               |                     |                                                                                                    |                           |
| Resultados: 😰                                                                                                  |                                 |                               |                     |                                                                                                    |                           |
|                                                                                                    |                                 |                               |                     |                                                                                                    |                           |
|                                                                                                    |                                 |                               |                     |                                                                                                    |                           |
|                                                                                                    |                                 |                               |                     |                                                                                                    |                           |
| Conclusões:                                                                                                    |                                 |                               |                     |                                                                                                    | î                         |
|                                                                                                    |                                 |                               |                     |                                                                                                    |                           |
|                                                                                                    |                                 |                               |                     |                                                                                                    |                           |
|                                                                                                    | Enviar                          | Relatório Cancelar            |                     |                                                                                                    |                           |
|                                                                                                    | P                               | ortal do Discente             |                     |                                                                                                    |                           |
|                                                                                                    |                                 | ale de Teferre (Mar. LICON (2 | a) at an (100 1     | and the second second second second second second second second second second second second second second second |                           |

Ao término do preenchimento, basta clicar em "Enviar relatório", ou em "Cancelar" para cancelar o preenchimento e apagar todas as informações ali digitadas. Ambos os botões "enviar" e "cancelar" encontram-se no final da página, conforme imagem acima.

Uma vez enviado o relatório, o mesmo ficará disponível para o coordenador do projeto visualizar e dar parecer.

Para saber se o coordenador já deu o parecer no relatório enviado, basta seguir os mesmos passos acima.

No entanto, na tela que será aberta surgirá uma nova informação, explicitando qual relatório foi elaborado e datas de envio e parecer.

| NOME DO DISCENTE<br>Departamento do Curso (código do curso)                                         | Semestre atual: 2011.1                                                                                                    | 🧐 Módulos                                   | 🍏 Caixa Postal            | 🏷 Abrir Chamado |
|----------------------------------------------------------------------------------------------------|----------------------------------------------------------------------------------------------------|---------------------------------------------|---------------------------|-----------------|
|                                                                                                    |                                                                                                    | 📲 Menu Docente                              | 🔗 Alterar senha           | 🥝 Ajuda         |
| 🍐 Pesquisa 💙 Extensão 谋 Monitoria 🔌 Ações                                                           | Associadas 🛅 Biblioteca 🤷 Bolsas 🐞 Ambientes                                                                                                    | Virtuais 🛛 🖓 Outros                         |                           |                 |
| PORTAL DO DISCENTE > RELATÓRIO DE DISC                                                              | CENTE DE EXTENSÃO                                                                                                    |                                             |                           |                 |
|                                                                                                    |                                                                                                    |                                             |                           |                 |
| Edi                                                                                                 | ): Cadastrar Relatório Parcial 🛛 🖺 : Cadastrar F<br>itar/Enviar Relatório 🛛 🙀 : Cancelar Relatório                                                                        | telatório Final<br>. Ver Relatório          | )                         |                 |
| iii<br>2: Edi                                                                                       | : Cadastrar Relatório Parcial 🛛 : Cadastrar F<br>itar/Enviar Relatório 📄 : Cancelar Relatório<br>LISTA DE RELATÓRIOS DE DISCENTES DE EXT                                  | Relatório Final<br>: Ver Relatório<br>ENSÃO | 2                         |                 |
| k<br>■<br>Ação de Extensão                                                                          | : Cadastrar Relatório Parcial 🛛 : Cadastrar F<br>itar/Enviar Relatório 📄 : Cancelar Relatório<br>LISTA DE RELATÓRIOS DE DISCENTES DE EXT<br>Data Envio                    | Relatório Final<br>: Ver Relatório<br>ENSÃO | Parecer                   |                 |
| a<br>■: Edi<br>Ação de Extensão<br>TÍTULO DO PROJETO O QUAL O ALUNO FAZ PARTE                       | : Cadastrar Relatório Parcial 🛛 : Cadastrar R<br>itar/Enviar Relatório 📄 : Cancelar Relatório<br>LISTA DE RELATÓRIOS DE DISCENTES DE EXT<br>Data Envio                    | telatório Final<br>: Ver Relatório<br>ENSÃO | Parecer                   | B (             |
| La<br>■: Edi<br>Ação de Extensão<br>TÍTULO DO PROJETO O QUAL O ALUNO FAZ PARTE<br>RELATÓRIO PARCIAL | Cadastrar Relatório Parcial 👚: Cadastrar F<br>itar/Enviar Relatório 📄: Cancelar Relatório<br>LISTA DE RELATÓRIOS DE DISCENTES DE EXT<br>Data Envio<br>01/02/2012 06:45:37 | telatório Final                             | Parecer<br>/2012 07:03:39 |                 |

Caso esteja informando a data do parecer, significa que o professor já fez os devidos comentários. Para visualizá-lo, basta acessar o relatório, clicando no link "Ver Relatório" (a). O parecer do coordenador do projeto aparece no final do relatório em questão.

#### Certificados

Para a emissão dos certificados referentes às ações de extensão clicar em Extensão / Certificados e Declarações.

**OBS.:** Todo e qualquer certificado só é liberado ao término da ação, quando esta se apresentar no SIGAA em situação CONCLUÍDA. Durante o período que o discente fizer parte da ação, com esta última em vigência, o sistema libera uma Declaração de Participação.

Quando o projeto estiver concluído, o link "Certificado" (R) ficará disponível ao lado da ação que participou.